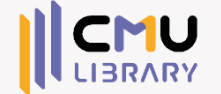

# เทคนิคการสืบค้น google แบบมืออาชีพ

งานส่งเสริมการเรียนรู้ สำนักหอสมุด มหาวิทยาลัยเซียงใหม่

## ห้วข้อ

### ทำความรู้จักกับ Google

2

เทคนิคการค้นหา Google (รวมทั้งหมด)

3 เทคนิคการค้นหา Google (เฉพาะรูปภาพ)

4

4 คุณสมบัติเสริมของ Google

5 เทคนิคการใช้งานเบราว์เซอร์ Chrome

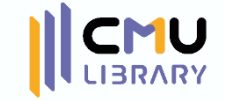

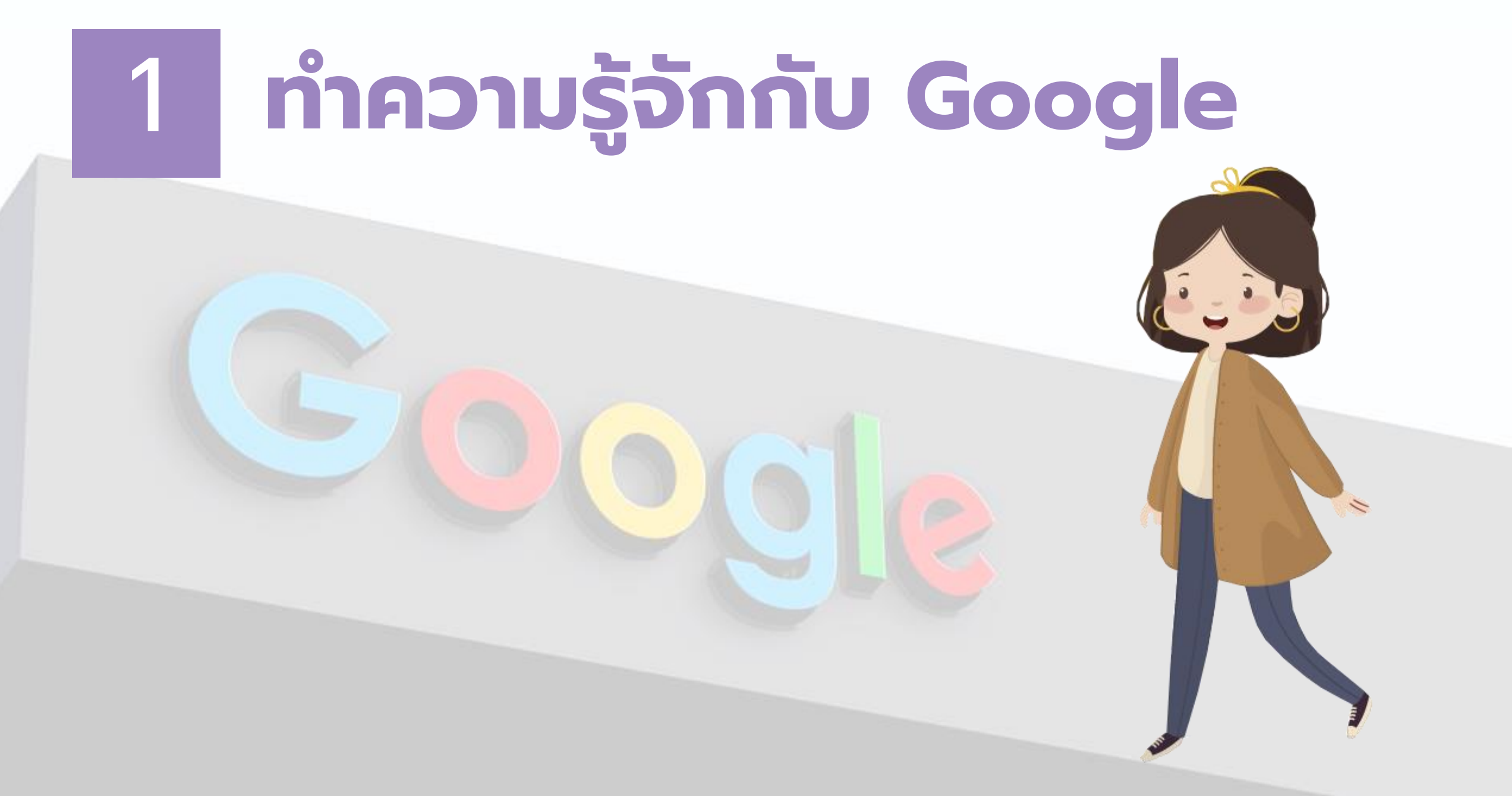

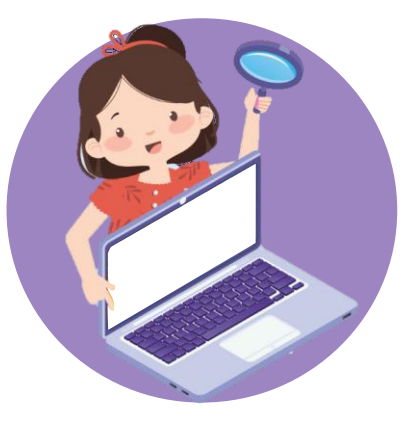

## ทำความรู้จักกับ Google

Google D

|   | Google                                 |            |
|---|----------------------------------------|------------|
| ٩ | 5                                      | <b>• •</b> |
|   | คันหาด้วย Google ดีใจจัง คันแล้วเจอเลย |            |
|   | แสดง Google ใน: English                |            |

| googol     |                   |             |               |           |             | × =        | ∎ <b>↓</b>      |
|------------|-------------------|-------------|---------------|-----------|-------------|------------|-----------------|
| Q ทั้งหมด  | ▶ วิดีโอ          | 🖿 ค้นรูป    | Maps          | 🗉 ข่าวสาร | : เพิ่มเดิม | การตั้งค่า | เครื่องมือ      |
| ผลการค้นหา | ประมาณ 1,3        | 10,000 รายก | าร (0.41 วินา | ที)       |             |            |                 |
| 1 googo    | ) =               |             |               |           |             |            |                 |
| 1.0        | × 10 <sup>1</sup> | 00          |               |           |             |            |                 |
|            |                   |             |               |           |             |            | ข้อมูลเพิ่มเติม |
|            |                   |             |               |           |             |            |                 |
| G          | 00                | 00          | 00            | 00        | OC          | bog        | e >             |
|            | 1 3               | ) 2         | 1 5           | 6 7       | 8 0         | 10         | č               |

<sup>1</sup> Google เป็นชื่อของบริษัท ที่มีผลิตภัณฑ์ที่หลากหลาย

ได้แก่ เครื่องมือสืบค้น อีเมล ซอฟต์แวร์ เครือข่ายต่าง ๆ

<sup>1</sup><u>https://www.barrons.com/articles/ranking-the-big-four-</u> internet-stocks-google-is-no-1-apple-comes-in-last-1503412102 <sup>2</sup> ผลิตภัณฑ์ที่มีชื่อเสียง ของ Google คือ Google Search และ ได้รับความนิยมมากกว่า เครื่องมือของบริษัทอื่น ๆ \*\*\*นิยมเรียกว่า Google\*\*\*

<sup>2</sup> <u>https://www.statista.com/statistics/267161/market-share-of-search-engines-in-the-united-states/</u>

<sup>3</sup> ชื่อ Google มาจากคำว่า Googol คือ จำนวนที่มีเลข 1 แล้วตามด้วย 0 อีกหลาย ร้อยตัว สื่อถึงปริมาณข้อมูลจำนวนมาก

<sup>3</sup> <u>http://graphics.stanford.edu/~dk/google\_name\_origin.html</u>

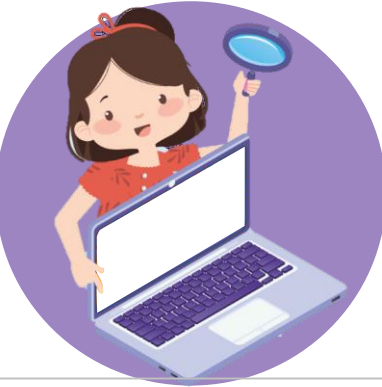

### หลักการทำงานของ Google Search

จัดทำดัชนี

วิเคราะห์เนื้อหาของเว็บ และจัดเก็บในดัชนี

\*\*\*ผู้พัฒนาเว็บไซต์ต่าง ๆ ควรเรียนรู้ SEO เพื่อปรับแต่งเว็บไซต์ให้ Google เข้าใจและแสดงผลการค้นหาในอันดับต้น

รวบรวมข้อมูล

สำรวจจากเว็บไซต์ที่มี การเผยแพร่ข้อมูล เอาไปเก็บระบบ

\*\*\*Google อาจจะยังไม่แสดงผล หน้าเว็บที่เพิ่งเผยแพร่\*\*\*

ที่มา <u>https://developers.google.com/search/docs/beginner/how-search-works?hl=th</u>

การแสดงผล

LIBRARY CMUL

(และการจัดอันดับ)

รับคำที่ป้อนเข้ามา จับคู่กับ ข้อมูลในดัชนีแล้วหา ผลลัพธ์ที่ดีที่สุดมาแสดง ให้กับผู้ใช้

\*\*\*พิจารณาจากข้อมูลผู้ใช้ด้วย\*\*\*

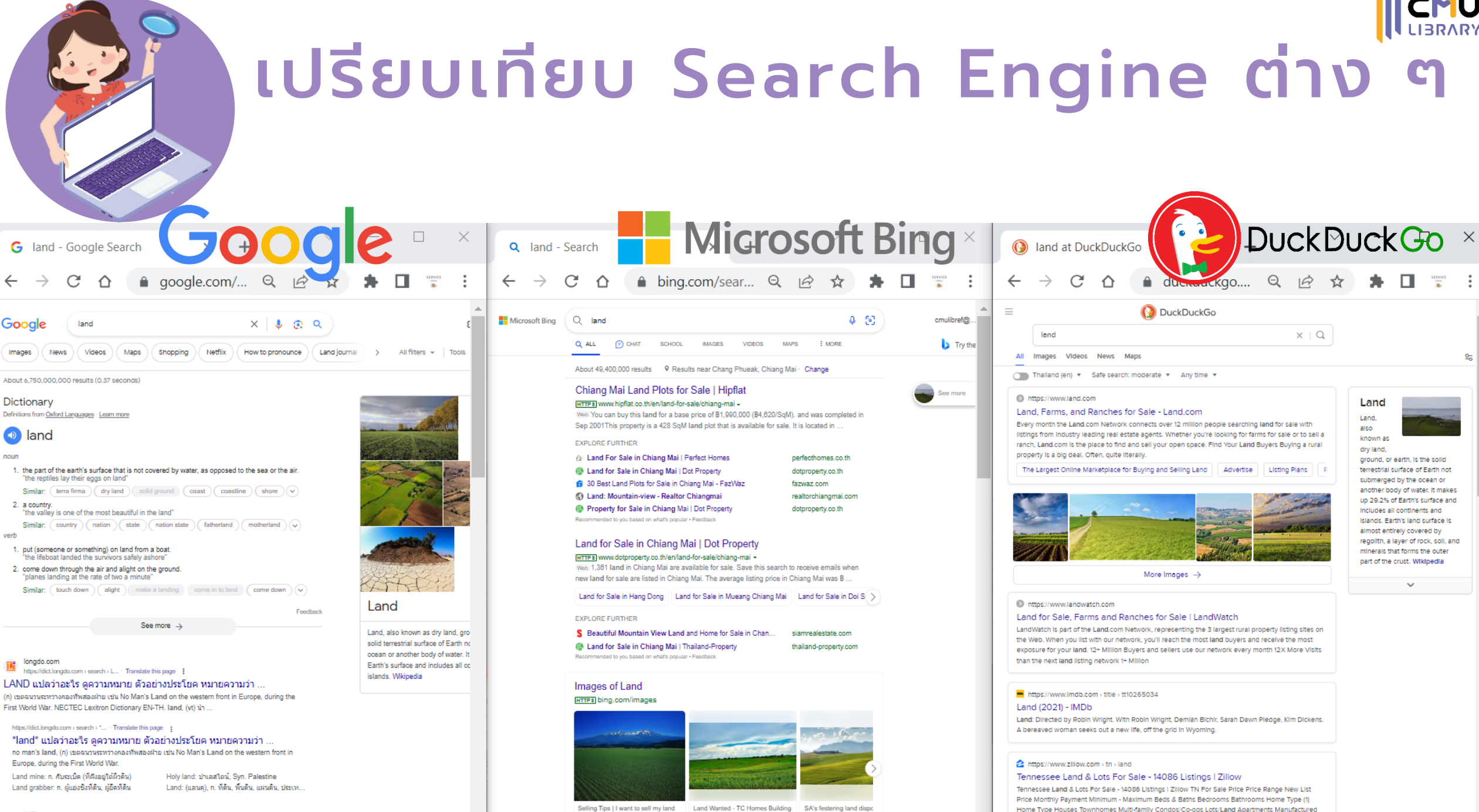

and Construction

boil needs a proper lanci

Apply More filters

MDb

https://www.imdb.com.s.title \$

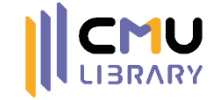

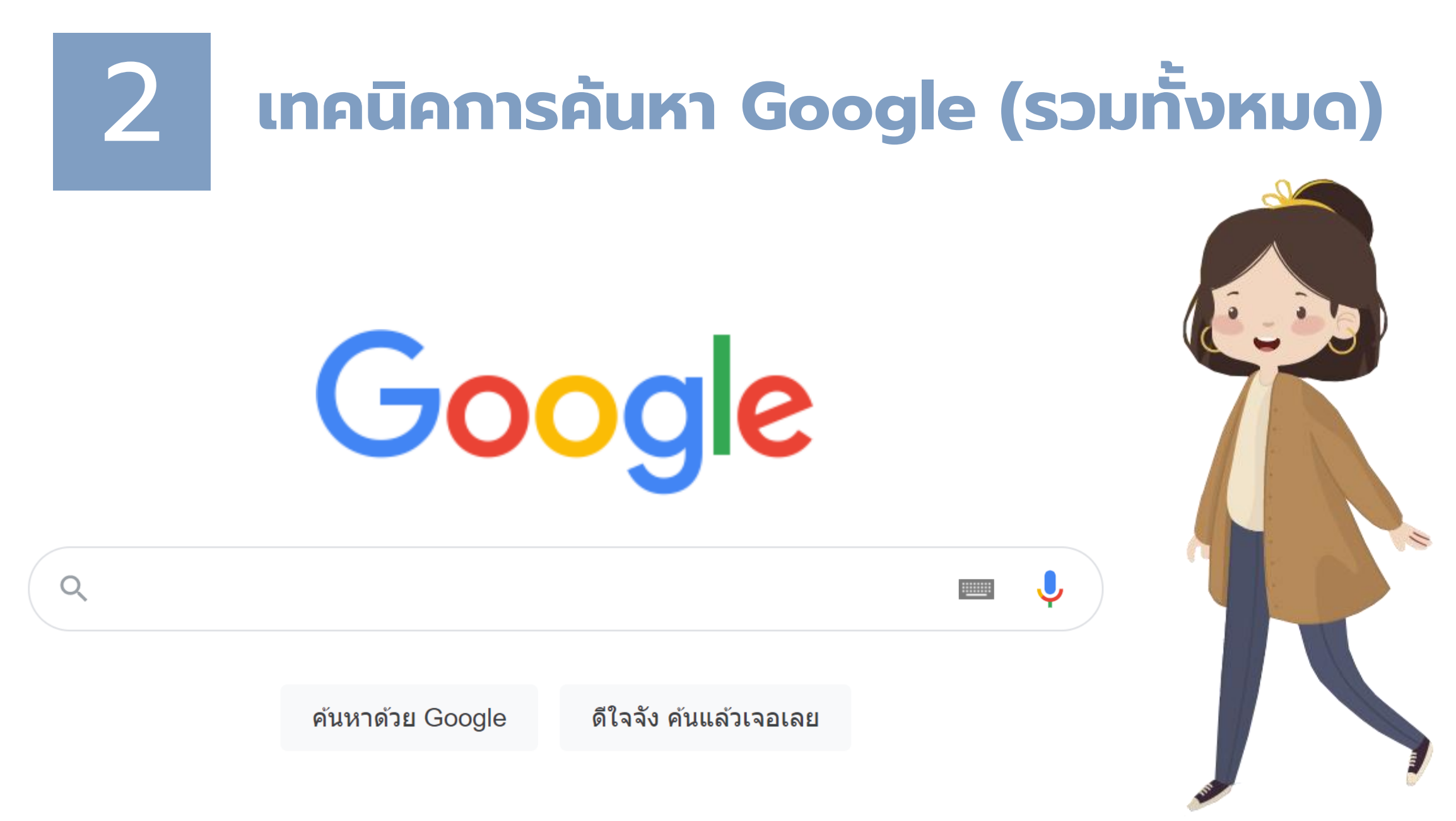

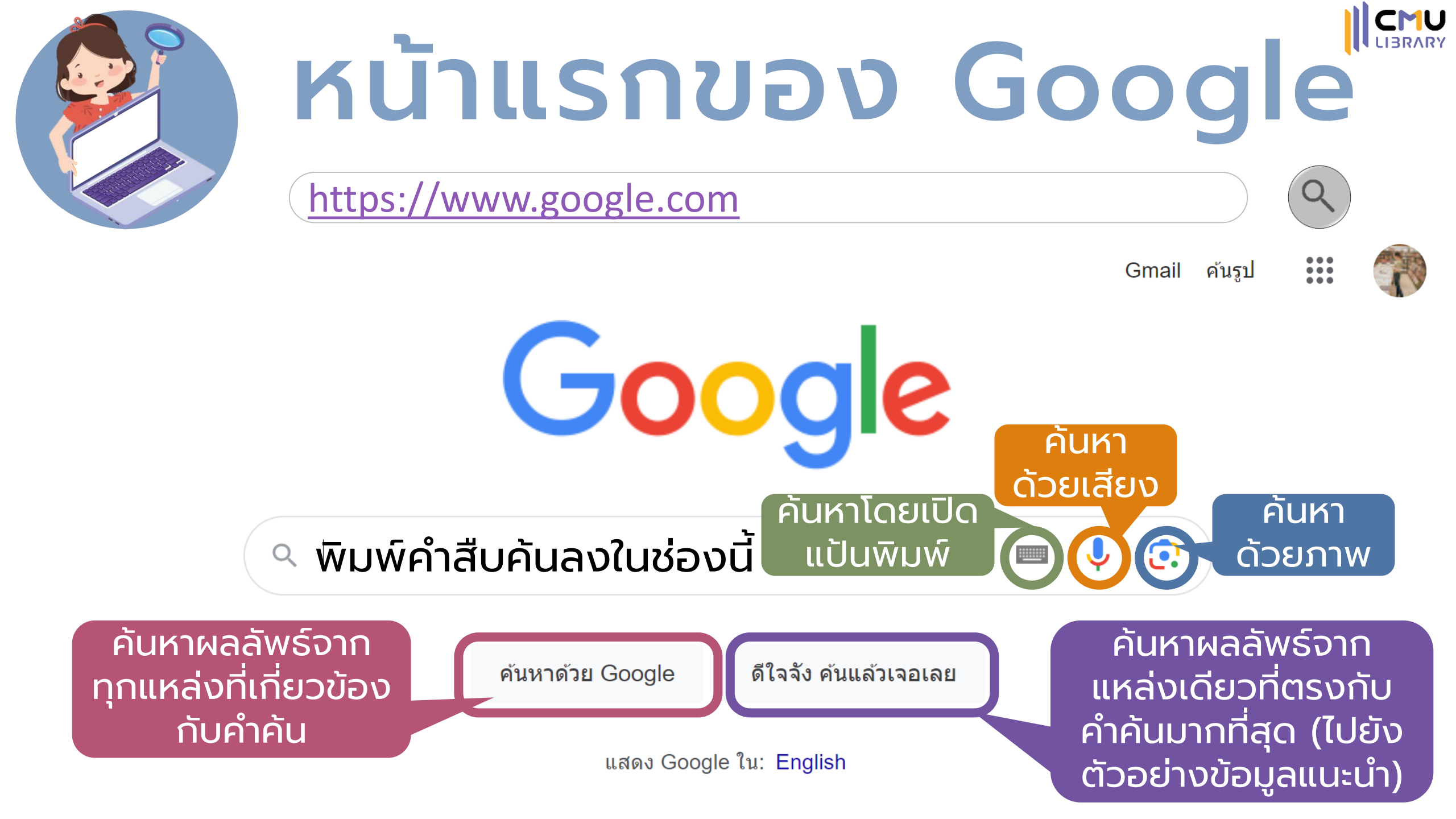

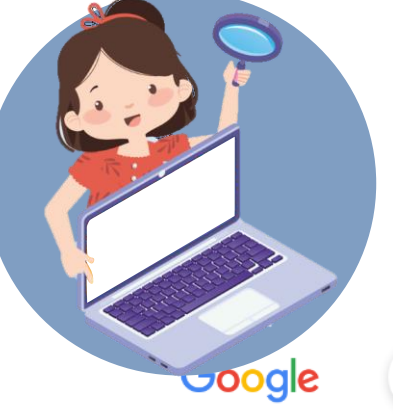

## ผลการสืบค้น Google

| e | ห้องสมุดโรงเรียน หมายถึง                                                                                                    | × 💷 🌷                                                                                   | <u>ې</u> ۹               | र्ष्ट्रिः :::: अस्तित्त<br>क                                             |
|---|----------------------------------------------------------------------------------------------------|-----------------------------------------------------------------------------------------|--------------------------|--------------------------------------------------------------------------|
|   | <mark>ทั้งหมด</mark> รูปภาพ วิดีโอ ช็อปปิ้ง ข่าวสาร <b>:</b> ้ เพิ่มเดิม                                                                                                    |                                                                                         | เครื่องมือ               | ฟีเจอร์คันหาปลอดภัย 👻                                                    |
|   | ผลการค้นหาประมาณ 636,000 รายการ (0.32 วินาที)                                                                                                    | จำนวนผลลัพ                                                                              | เร์ที่ได้จ               | ากการสืบค้นและระยะเวลา                                                   |
|   | <ul> <li>ห้องสมุดโรงเรียน (School Library) คือ ห้องสมุดที่จัด<br/>รวบรวม หนังสือวารสารสิ่งพิมพ์และโสดทัศน์วัสดุอุปก<br/>เพื่อส่งเสริมการเรียนการสอนให้มี ประสิทธิภาพ เพื่อให<br/>บุคลากรในโรงเรียนนั้นๆ ได้ศึกษาค้นคว้า ห้องสมุดโรง<br/>มหาวิทยาลัยราชภัฏเพชรมุรี<br/>https://arit.pbru.ac.th &gt; file PDF :<br/>แนวปฏิบัติการดาเนินงาน ห้องสมุดโรงเรียนตารว</li> </ul> | เดิ้งขึ้นภายในโรงเรียบ<br>รณ์ต่างๆ เป็นศูนย์การ<br>ก้ผู้เรียน ครูผู้สอน แล<br>เรียนเป็น | น ที่<br>รเรียนรู้<br>เซ | ตัวอย่างข้อมูลแนะนำ แสดง<br>อยู่บนสุดของผลการค้นหา<br>พร้อมข้อความอธิบาย |
|   | ••••••••••••••••••••••••••••••••••••••                                                                                                    | กับตัวอย่างข้อมูลแนะนำ • 📕                                                              | ความคิดเห็น              |                                                                          |
|   | <ul> <li>Wikipedia<br/>https://th.wikipedia.org &gt; wiki &gt; ห้องสมุดโรงเรียน :<br/>ห้องสมุดโรงเรียน<br/>ห้องสมุดโรงเรียน จัดตั้งขึ้นในสถาบันการศึกษาทุกระดับตั้งแต่ระดับอนุบาล ระ<br/>วัตถุประสงค์เพื่อส่งเสริมการเรียนการสอนตามหลักสูตรของโรงเรียนและเป็นเ</li> </ul>                                                                                                | ะดับประถม ระดับมัธยม มี<br>เหล่งคันคว้าของครูและ…                                       |                          | รายการผลลัพธ์อื่น ๆ จะ<br>แสดงในลำดับถัดมา                               |
|   | <ul> <li>ChiangMai Rajabhat University Intellectual Repository<br/>http://cmruir.cmru.ac.th &gt; bitstream PDF</li> <li>การวิจัยครั้งนี้ ผู้วิจัยได้ศึกษาคันคว้าเอกสาร</li> <li>ห้องสมุดโรงเรียนหมายถึง แหล่งรวบรวมทรัพยากร. ความร์ที่มีคณค่าต่อควา</li> </ul>                                                                                                    | มคิดและวิวัฒนาการของ                                                                    |                          |                                                                          |

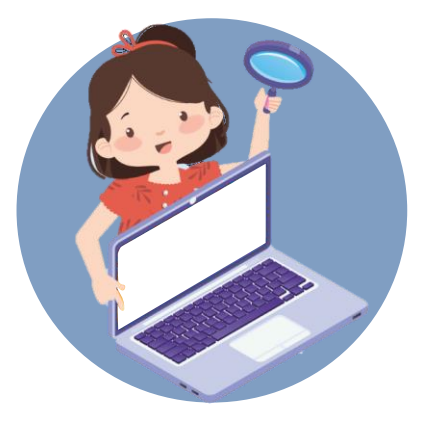

## ผลการสืบค้น Google

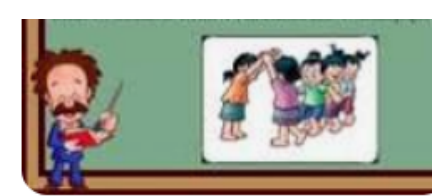

ความหมายของห้องสมุด | PPT 🐺 SlideShare

การค้นหาเพิ่มเติม

ห้องสมุดเฉพาะ หมายถึง

ห้องสมุดโรงเรียนได้แก่

ห้องสมดหมายถึง

ห้องสมุดมหาวิทยาลัย หมายถึง

Q

Q

Q

Q

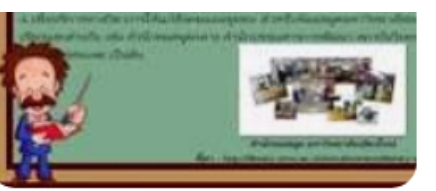

ความหมายของห้องสมุด | PPT SlideShare

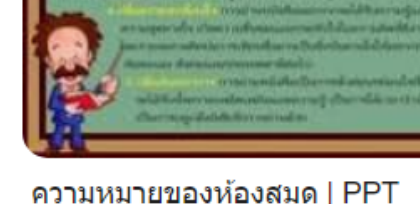

💡 SlideShare

ความคิดเห็น

อีก 6 ภาพ 🗸

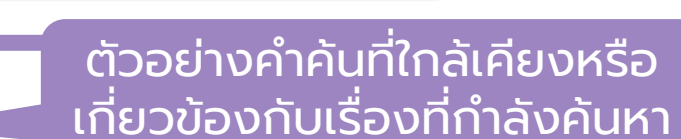

- 🔍 ห้องสมุดโรงเรียนประถม
- Q ประเภทของ ห้องสมุด โรงเรียน
  - 🔍 ลักษณะของห้องสมุดโรงเรียน
  - Q วัตถุประสงค์ของห้องสมุด5ข้อ

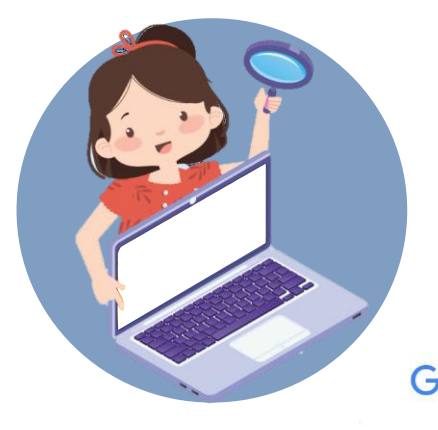

### <u>ุ่⊪เพ</u> การค้นหาผลลัพธ์แบบตรงตัว

Google

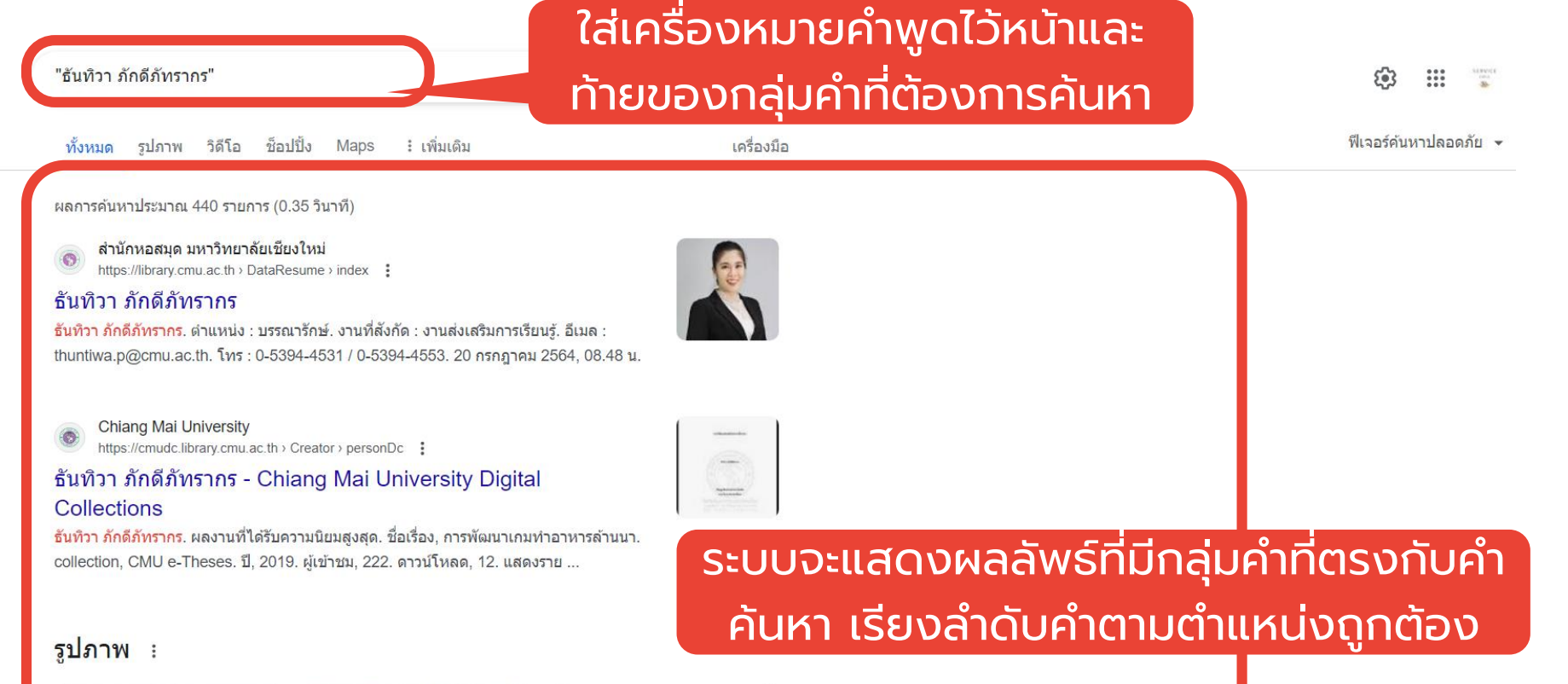

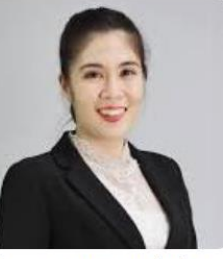

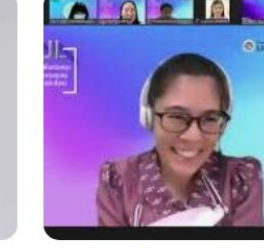

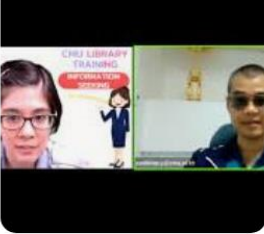

สำนักหอสมุด มหาวิทยาลัยเชียง.. 💿 สำนักหอสมด มหาวิทยาลัยเ... กิจกรรมการจัดการความรู้ สุนทรี… 🕥 ส่านักหอสมุด มหาวิทยาลัยเ... บรรยายแนะนำการสืบค้นข้อมูลก. 🕜 Facebook

ความคิดเห็น

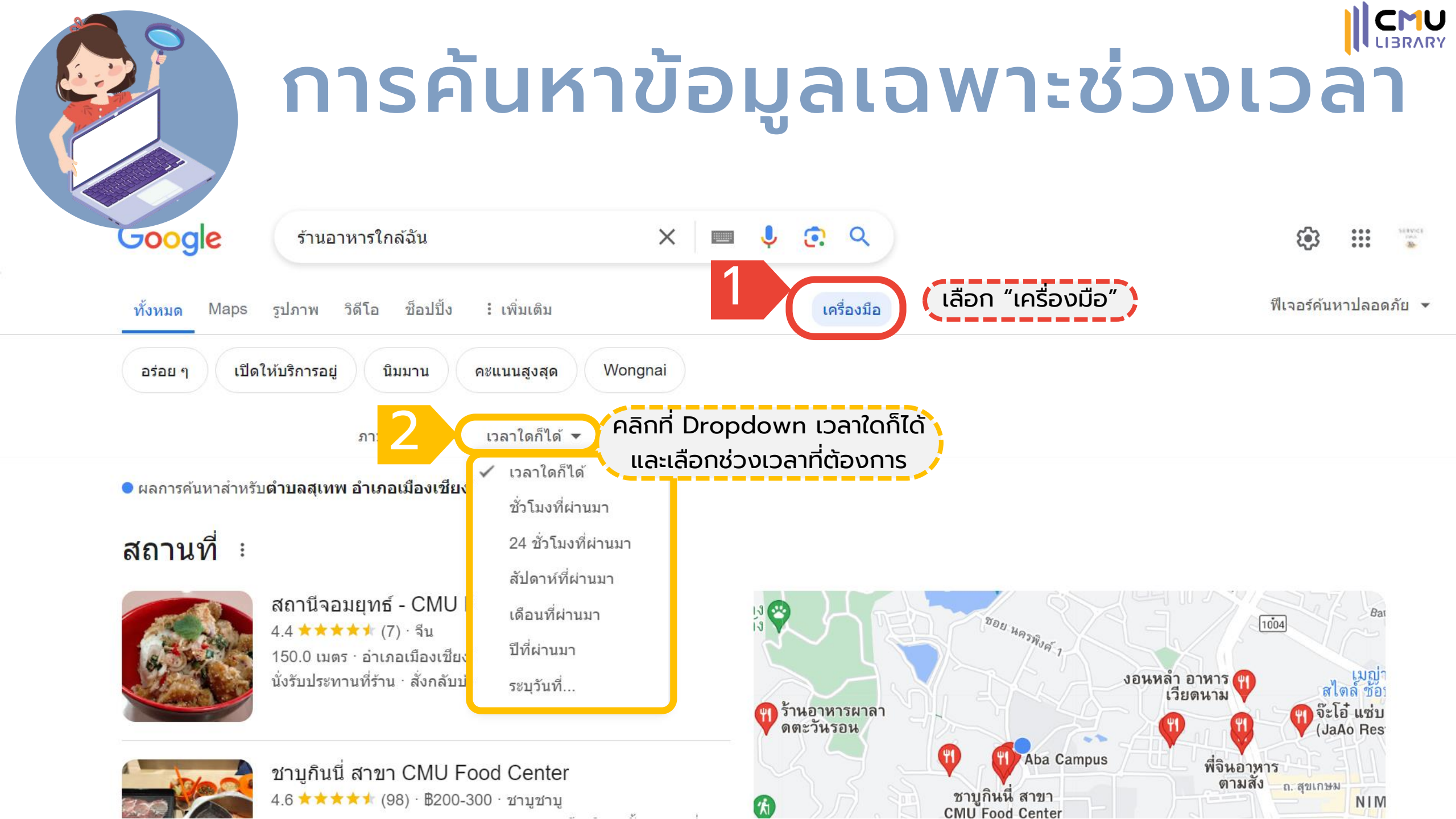

## **ุกรองข้อมูลที่ไม่ต้องการออก**

Google

#### ลำไย

#### ต้องการค้นหาลำไยที่เป็นผลไม้

ssru.ac.th

https://skm.ssru.ac.th > news > view - Translate this page

#### ลำไย ผลไม้รสออกหวานหน่อย ๆ อร่อย ประโยชน์เยอะ !

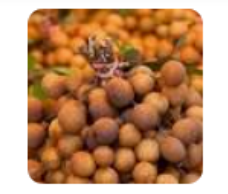

ประโยชน์เด่นอีกอย่างของลำไย คือ เป็นผลไม้ที่ช่วยบำรุงร่างกาย บำรุงเลือด บำรุงประสาท บำรุง ดา และบำรุงหัวใจ เพราะมีแร่ธาตุ วิตามินและสารอาหารที่มีประโยชน์อยู่มาก ...

YouTube https://www.youtube.com > watch · Translate this page "ลำไย ไหทองคำ & ปัย Lกฮ" คลั่งรักเกิน | 3 แซ่บ (Full) 18 มิ.ย. 66

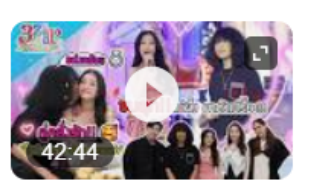

"<mark>ลำไย</mark> ไหทองคำ & ปุ้ย Lกฮ" คลั่งรักเกิ๊น | มู "แม่ผึ้ง พุ่มพวง" เพลงดัง! | 3 แซ่บ (Full) 18 มิ.ย. 66. Watch later. Share. Copy link.

YouTube  $\cdot$  Polyplus Entertainment  $\cdot$  3 weeks ago

#### Videos >

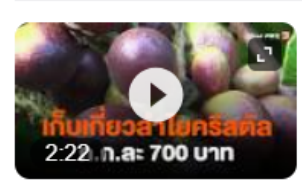

เก็บเกี่ยวลำไยคริสตัล ก.ก.ละ 700 บาท | วันใหม่ ไทยพีบีเอส | 23 พ.ค ...

YouTube · Thai PBS 1 month ago แต่ได้ผลลัพธ์บางส่วน เป็นชื่อนักร้อง

## **ุกรองข้อมูลที่ไม่ต้องการออก**

Google

ลำไย -นักร้อง คันรูป วิดีโอ ช็อปปั้ง ใส่เครื่องหมาย – แล้วตามด้วยคำ ที่ไม่ต้องการ หรือคำที่ทำให้ผลลัพธ์ ไม่ตรงกับความต้องการ

ระบบกรองข้อมูลที่ไม่

ต้องการออกไปแล้ว

About 5.690.000 results (0.30 seconds)

#### Wikipedia

https://th.wikipedia.org › wiki › ຄ... · Translate this page

ข่าว

#### ลำไย - วิกิพีเดีย

ีลำไย (ชื่อวิทยาศาสตร์: Dimocarpus longan, มักเขียนผิดเป็น ลำใย) มีชื่อเรียกทางพื้นบ้านภาคเหนือว่า "บ่าลำไย" ชื่อภาษาอังกฤษว่า Longan อยู่ในวงศ์ Sapindaceae ...

วงศ์: Sapindaceae

สปีชีส์: D. longan

ku.ac.th https://eto.ku.ac.th > tree\_fruit > puklamyai PDF

#### ีลำไย ชื่อสามัญ Longan (ลองแกน) (มักเขียนผิดเป็น "ล (

ลำไย ชื่อสามัญ Longan (ลองแกน) (มักเขียนผิดเป็น "ลำใย"). ลำไย ชื่อวิทยาศาสร์ Dimocarpus longan Lour. (ชื่อพ้องวิทยาศาสตร์Euphoria longan. (Lour.) Steud.) ... 19 pages

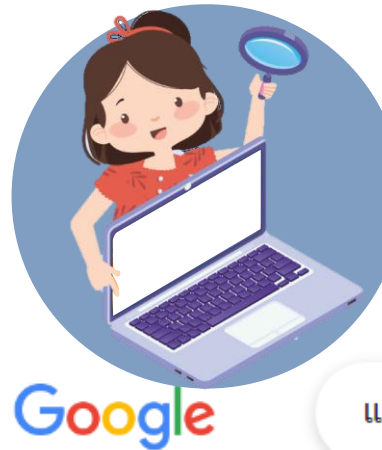

### ู่**∥ุ⊆คุบ** จำกัดการค้นเฉพาะรูปแบบไฟล์ที่ต้องการ

แนวข้อสอบใบขับขี่ filetype:pdf

พิมพ์คำว่า filetype:pdf

ทั้งหมด วิดีโอ รูปภาพ ช็อปปิ้ง ข่าวสาร :เพิ่มเติม

ผลการค้นหาประมาณ 1,450 รายการ (0.23 วินาที)

#### ระบบกรองเฉพาะผลลัพธ์ ที่มีไฟล์ PDF เท่านั้น

Q

silkspan

https://www.silkspan.com > uploads > 2023/01 > u... PDF

#### ข้อสอบใบขับขี่หมวดที่ 7 – มารยาทและจิตส านึก

49. มารยาทที่ดีในการขับขี่ท าให้การใช้รถใช้ถนนเป็นไปอย่างปลอดภัย ข้อใดเป็นมารยาทที่ควรปฏิบัติ. ก. เมื่อขับรถในทางเลี้ยวไม่ว่าจะอยู่เลนไหน โดยมารยาทเลี้ยวแล้วต้องรักษา<mark>แนวใ</mark>ห้อยู่ในเลนนั้นก่อน เมื่อเห็…

silkspan https://www.silkspan.com > uploads > 2023/01 > 2... PDF

#### ข้อสอบใบขับขี่หมวดที่ 8 – เทคนิคการขับรถอย่างปลอดภัย

เพื่อความปลอดภัยในการขับรถช่วงฤดูฝน ควรตรวจสอบอุปกรณ์ส่วนควบสิ่งใดของรถก่อนเป็นล าดับแรก.
 ก. ที่ปัดน้าฝน. ข. น้ำในหม้อน้ำ. ค. น้ำกลั่นแบตเตอรี่. ง. ตรวจเช็คประตูหน้าต่ำ ...

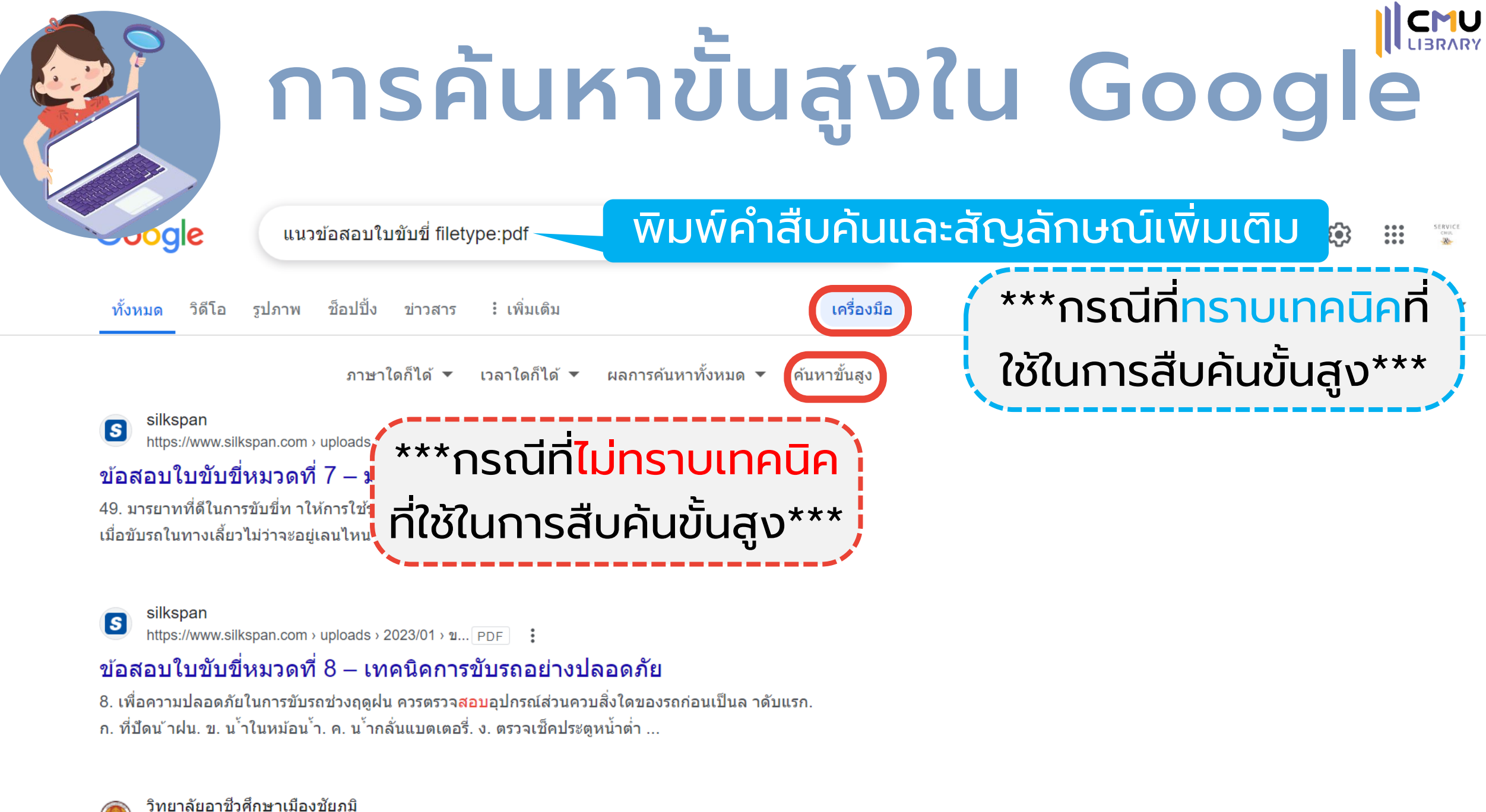

http://main.cpmpoly.ac.th > 8.แนวสอบขับขี่.pdf PDF 

### CMU การค้นหาขั้นสูงใน Google

การค้นหาขั้นสูง พิมพ์คำสืบค้นหรือใช้ตัวเลือกในช่องตามเงื่อนไขที่ กำหนดให้ โดยไม่ต้องใส่สัญลักษณ์ใด ๆ

| ยกตัวอย่างการใช้สัญลักษณ์ดังกล่าวกับ | คำ |
|--------------------------------------|----|
| ค้นหา (กรณีกลับไปใช้การค้นแบบปกติ)   |    |

| ค้นหาหน้าเว็บที่มี            |                                |                                                                       | ารทำเช่นนี้ในช่องคันหา                                                                               |
|-------------------------------|--------------------------------|-----------------------------------------------------------------------|----------------------------------------------------------------------------------------------------|
| ทุกคำเหล่านี้:                |                                |                                                                       | พิมพ์คำสำคัญ: สามสี แรทเทอร์เรียร์                                                                   |
| คำหรือวลีที่ตรงตามนี้:        |                                |                                                                       | ใส่ค่าที่ต้องการให้ตรงตามนี้ในเครื่องหมายอัญประกาศ: "เทอเรียร์พันธ์หนู"                              |
| คำใดๆ เหล่านี้:               | สารสนเทศ สารนิเทศ              |                                                                       | พิมพ์ OR ระหว่างทุกคำที่คุณต้องการ: ขนาดเล็ก OR ขนาดมาตรฐาน                                          |
| ไม่มีคำเหล่านี้:              | 25.717                         | ใส่เครื่องหมายลบหน้าค่าที่คุณไม่ต้องการ: -สัตว์พันแทะ, -"แจ็ค รัสเซล" |                                                                                                    |
| จำนวนตั้งแต่:                 | ถึง                            |                                                                       | ใส่จุดสองจุดระหว่างตัวเลขและเพิ่มหน่วยของการวัด:<br>1035 ปอนด์, \$300\$500, 20102011                 |
|                               |                                |                                                                       |                                                                                                    |
| แล้วจำกัดผลลัพธ์ของคุณ<br>โดย |                                |                                                                       |                                                                                                    |
| ภาษา:                         | ภาษาใดก็ได้                    |                                                                       | หาหน้าเว็บในภาษาที่คุณเลือก                                                                          |
| ภูมิภาค:                      | ภูมิภาคใดก็ได้                 |                                                                       | หาหน้าเว็บที่เผยแพร่ในภูมิภาคใดภูมิภาคหนึ่ง                                                          |
| อัปเดตล่าสุด:                 | ทุกเวลา                        |                                                                       | หาหน้าเว็บที่มีการอัปเดตภายในเวลาที่คุณระบุ                                                          |
| ไซต์หรือโดเมน:                | .ac.th                         |                                                                       | ค้นหาไซด์หนึ่ง (เช่น wikipedia.org ) หรือจำกัดผลการค้นหาของคุณเป็นโดเมน<br>เช่น .edu, .org หรือ .gov |
| คำที่ปรากฏ:                   | <b>ทุกที่ในหน้าเว็บ</b>        |                                                                       | ค้นหาศาในหน้าเว็บทั้งหน้า ชื่อหน้าเว็บ หรือที่อยู่เว็บ หรือลิงก์ไปยังหน้าเว็บที่คุณ<br>ต้องการ       |
| ค้นหาปลอดภัย:                 | แสดงผลการดันหาที่อาจไม่เหมาะสม |                                                                       | บอก <b>ค้นหาปลอดภัย</b> ว่าต้องการกรองเนื้อหาทางเพศที่โจ่งแจ้งหรือไม่                                |
| ประเภทไฟล์:                   | รูปแบบใดก็ได้                  | -                                                                     | หาหน้าเว็บในรูปแบบที่คุณต้องการ                                                                      |
| สิทธิ์ในการใช้งาน:            | ไม่ถูกกรองตามใบอนุญาต          |                                                                       | หาหน้าเว็บที่คุณมีอิสระในการใช้งานด้วยตัวเอง                                                         |
|                               | _                              | ดับหาขั้นสง                                                           |                                                                                                    |

## ผลการค้นหาขั้นสูงใน Google

เครื่องมือ

ผลลัพธ์ที่ได้จากการสืบค้นตามคำค้นด้านบน

Google

สารสนเทศ OR สารนิเทศ -ระบบ site:.ac.th

ทั้งหมด รูปภาพ วิดีโอ ช็อปปิ้ง ข่าวสาร :เพิ่มเติม

### ระบบแสดงคำสืบค้นและสัญลักษณ์ ที่ใช้ในการค้นหาขั้นสูงโดยอัตโนมัติ

ฟีเจอร์ค้นหาปลอดภัย 👻

ผลการค้นหาประมาณ 527,000 รายการ (0.24 วินาที)

cmu.ac.th
https://lis.human.cmu.ac.th > lesson1 > infocenter

#### ศูนย์สารสนเทศ (Information Center)

ศูนย์<mark>สารสนเทศ</mark> มีชื่อเรียกต่างๆกัน เช่น ศูนย์เอกสาร หรือศูนย์บริการเอกสาร(Documentation Center) ศูนย์ สนเทศหรือศูนย์<mark>สารนิเทศ</mark> (Information Center) ศูนย์ข้อมูล(Data Center) ศูนย์วิเคราะห์ ...

rsu.ac.th https://rilj.rsu.ac.th > download > article PDF

#### ทักษะการรู้สารสนเทศ (Information literacy) รู้อย่างเดียวยั

การรู้<mark>สารสนเทศ</mark> (Information literacy) คือ. ทักษะที่จำเป็นในการค้นหา การเข้าถึง การวิเคราะห์. และ การนำ<mark>สารสนเทศไ</mark>ปใช้ คำๆ นี้ เกิดขึ้นเนื่องจาก. การหลั่งไหลของ<mark>สารสนเทศ</mark>ผ่านทางอินเทอร์เน็ต. ที่ ...

cra.ac.th https://education.cra.ac.th > ...

#### ฝ่ายสารนิเทศและวิชาการ - ราชวิทยาลัยจุฬาภรณ์

ขั้นดอนการปฏิบัติงาน ฝ่าย<mark>สารนิเทศ</mark>ฯ · งาน<mark>สารนิเทศ</mark> · ขั้นตอนปฏิบัติงาน งาน<mark>สารนิเทศ</mark> · ปฏิทินการศึกษา ปีการศึกษา 2566 · งานวิชาการ และประเมินผลงานวิชาการ · ขั้นตอนปฏิบัติงาน งานวิชาการฯ · มติที่ ...

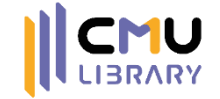

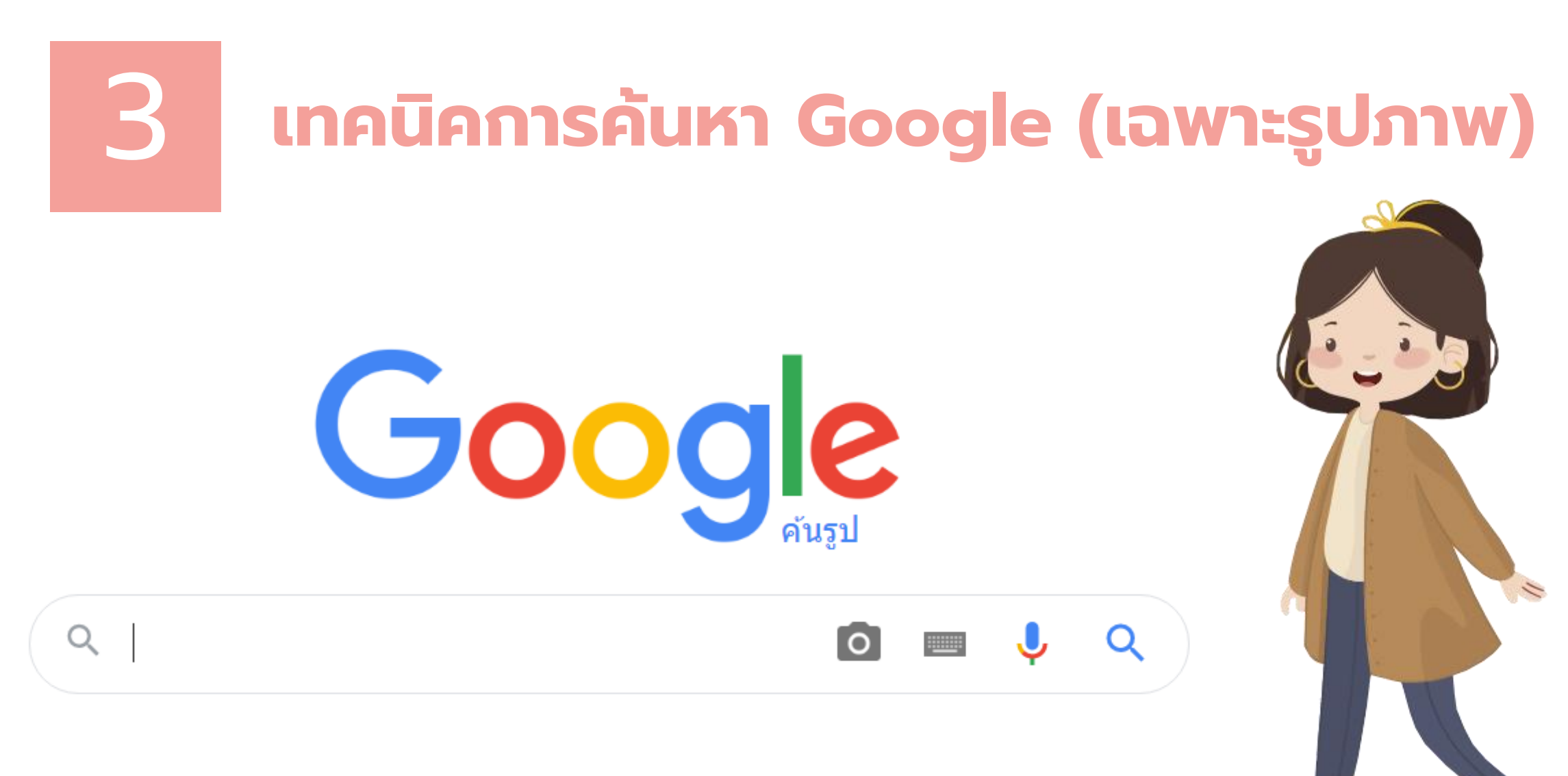

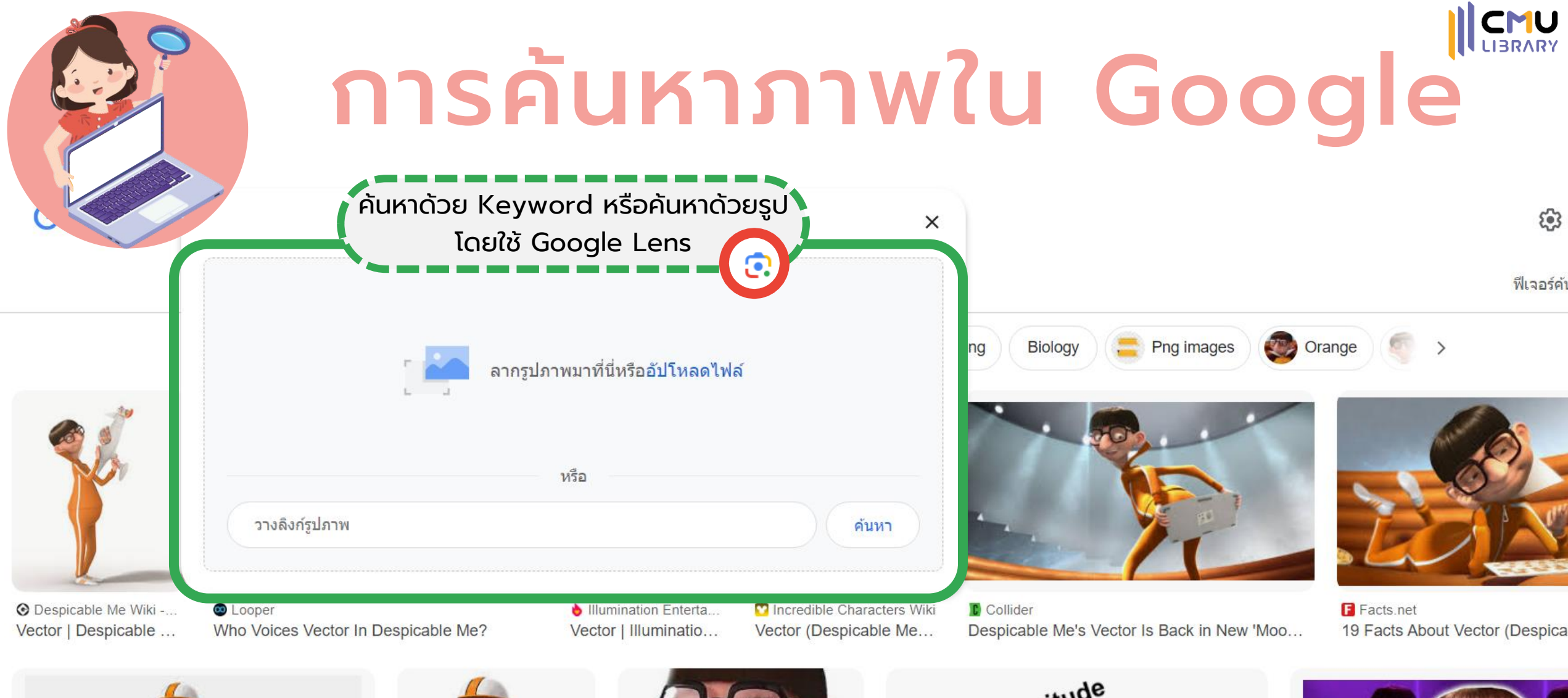

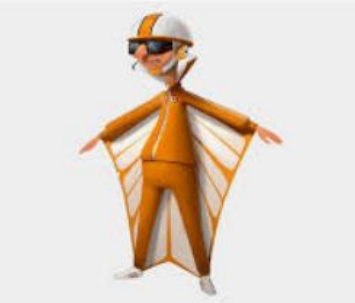

Know Vour Momo

Nillaine Wiki

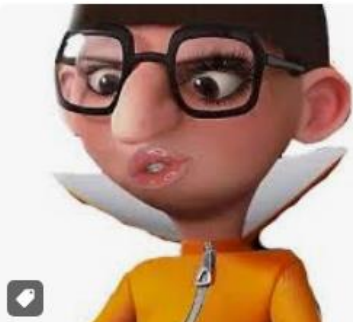

n Redbubble . มีสินด้า

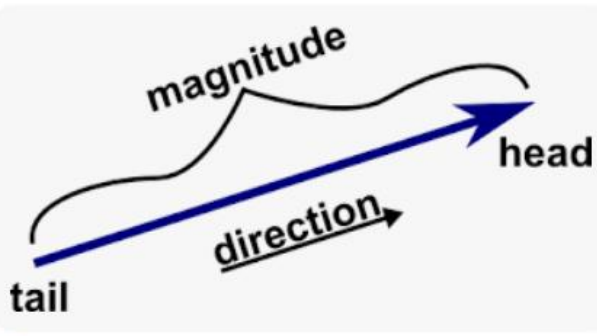

Math Incight

CCRR

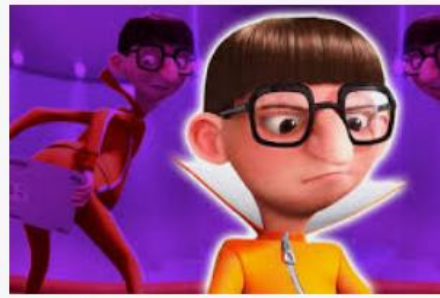

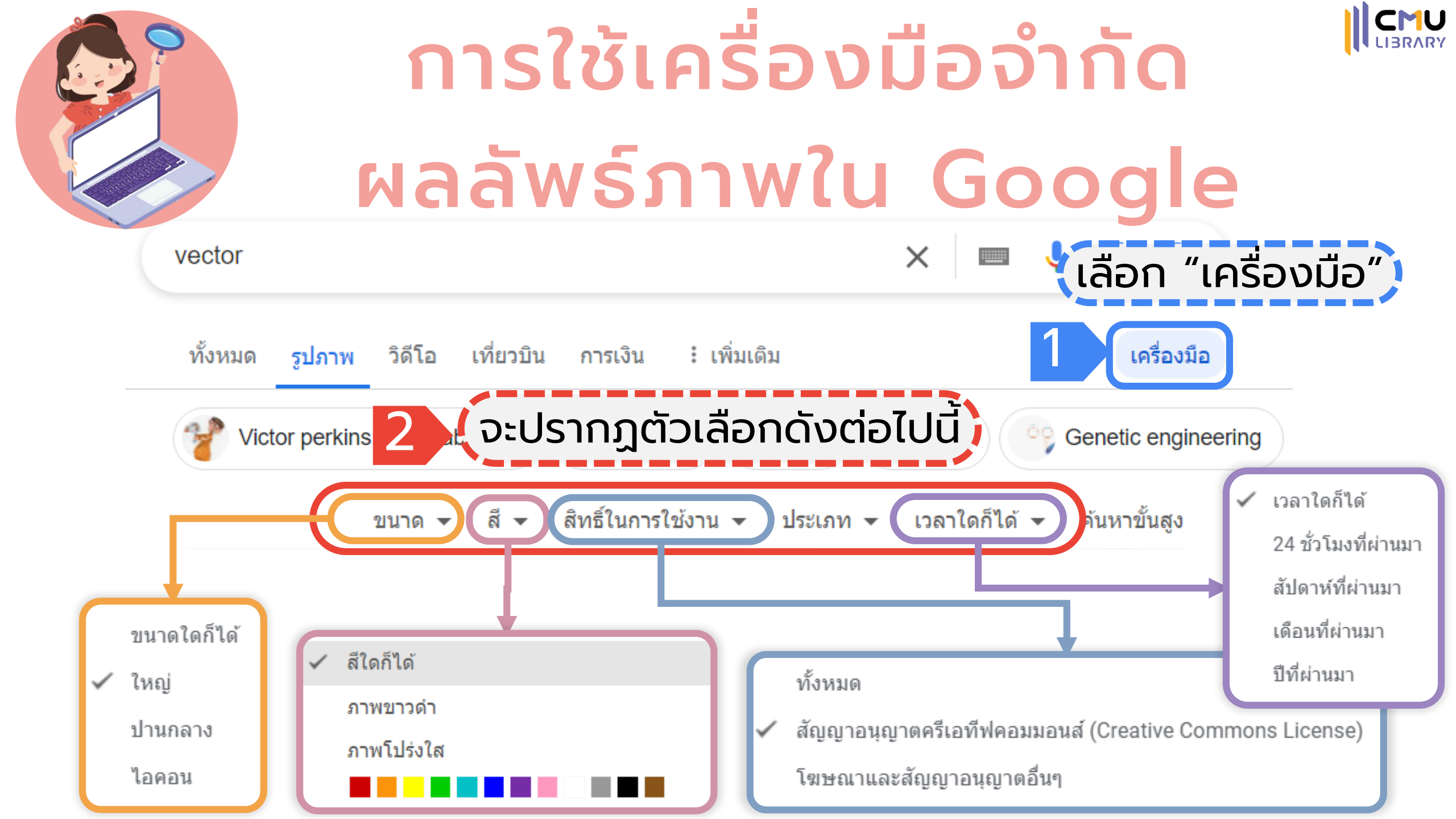

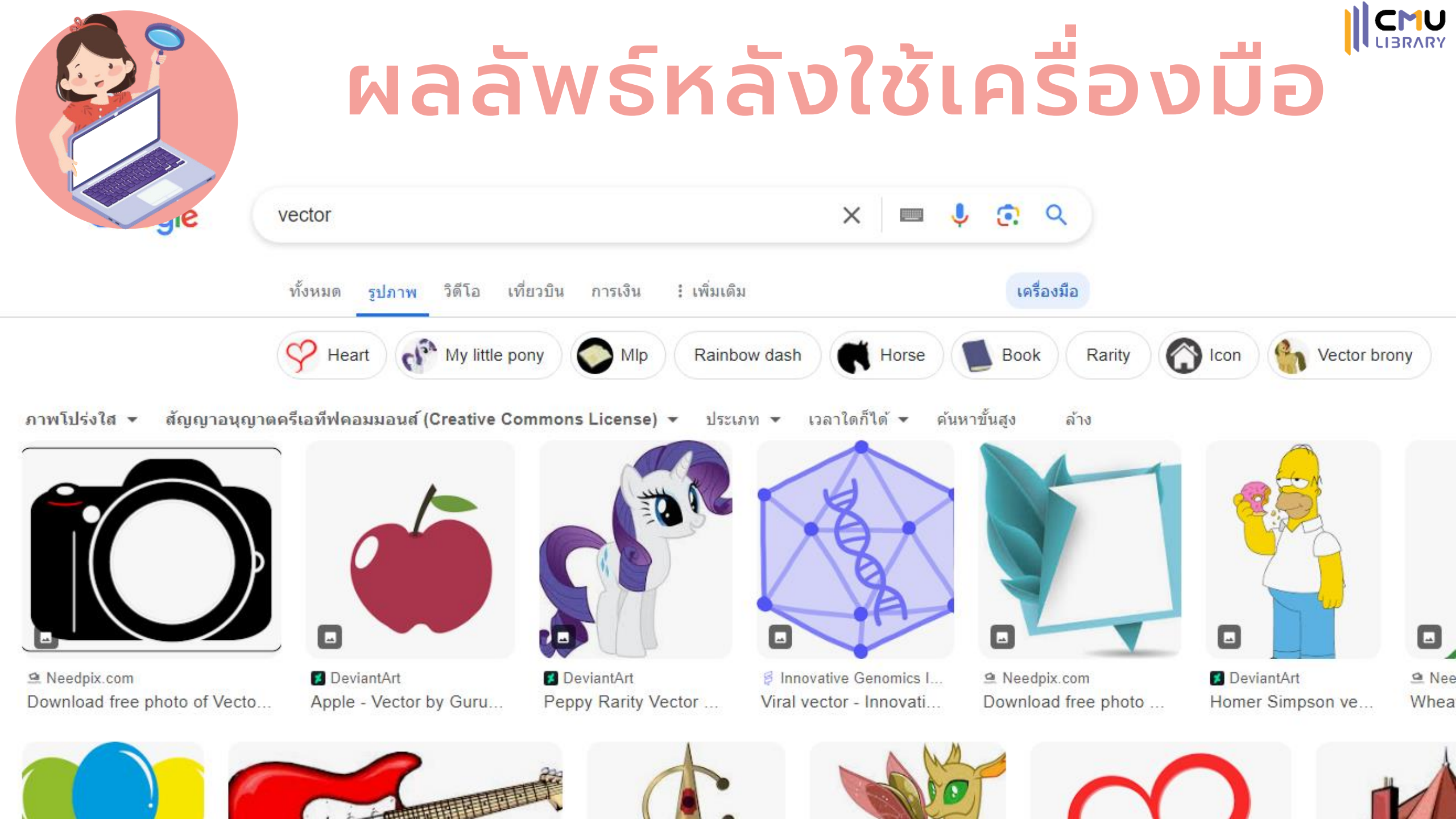

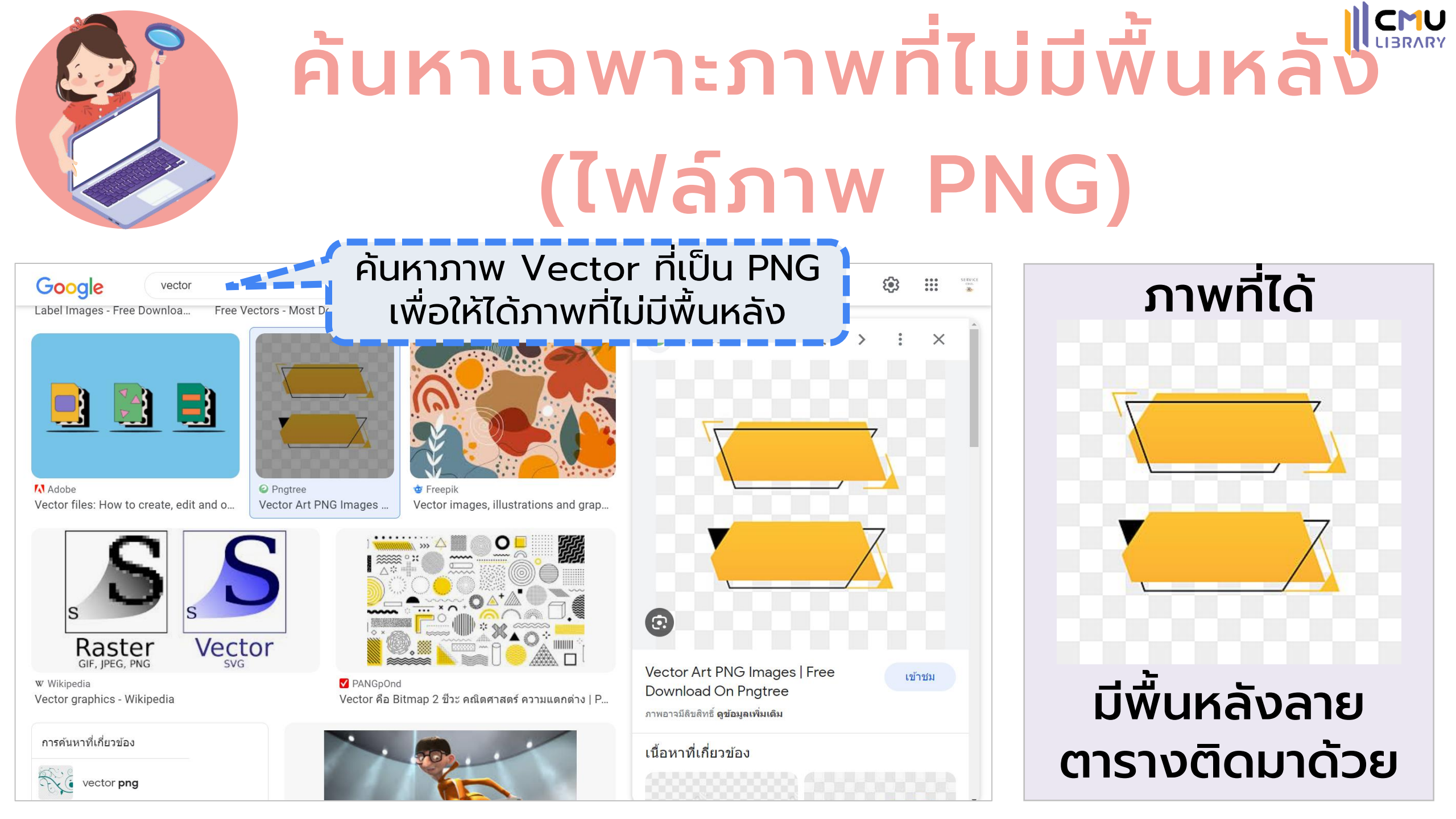

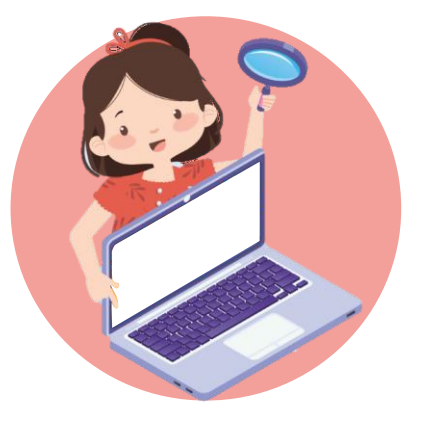

## ค้นหาเฉพาะภาพที่ไม่มีพื้นหลัง ั (ไฟล์ภาพ PNG)

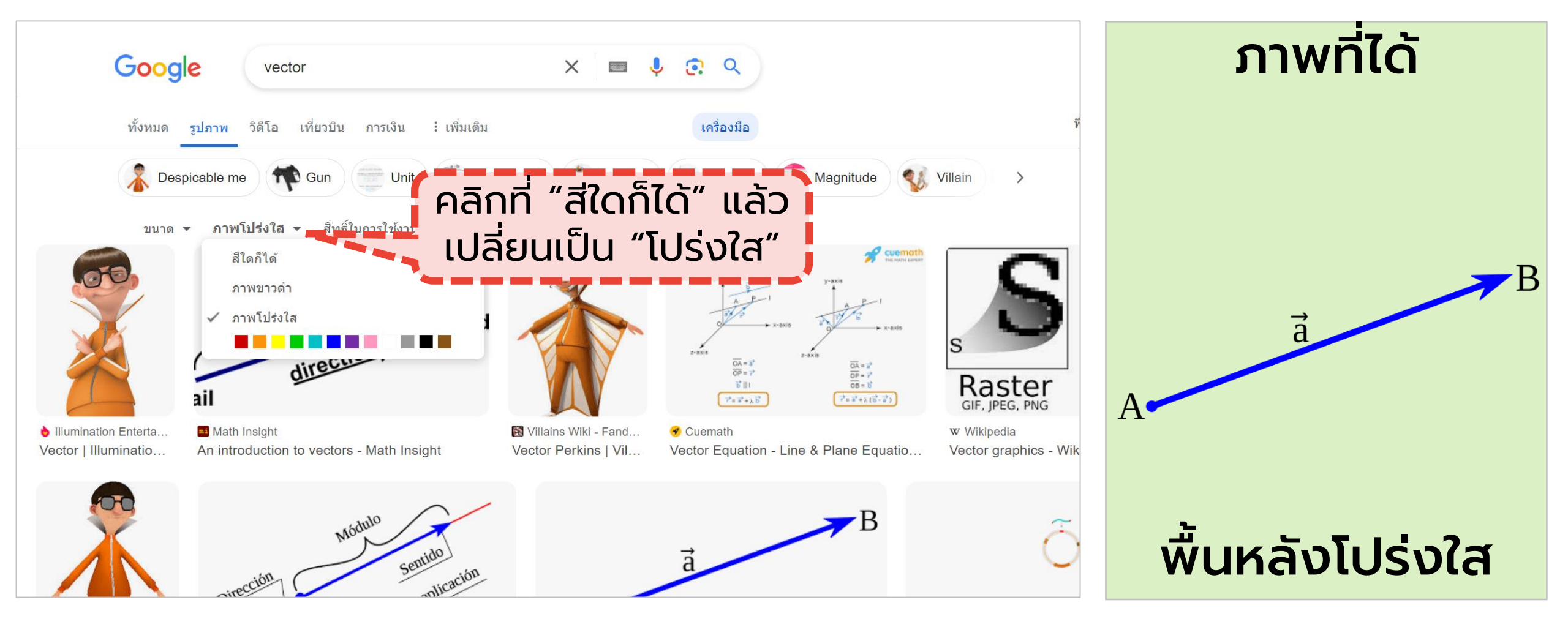

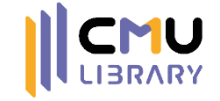

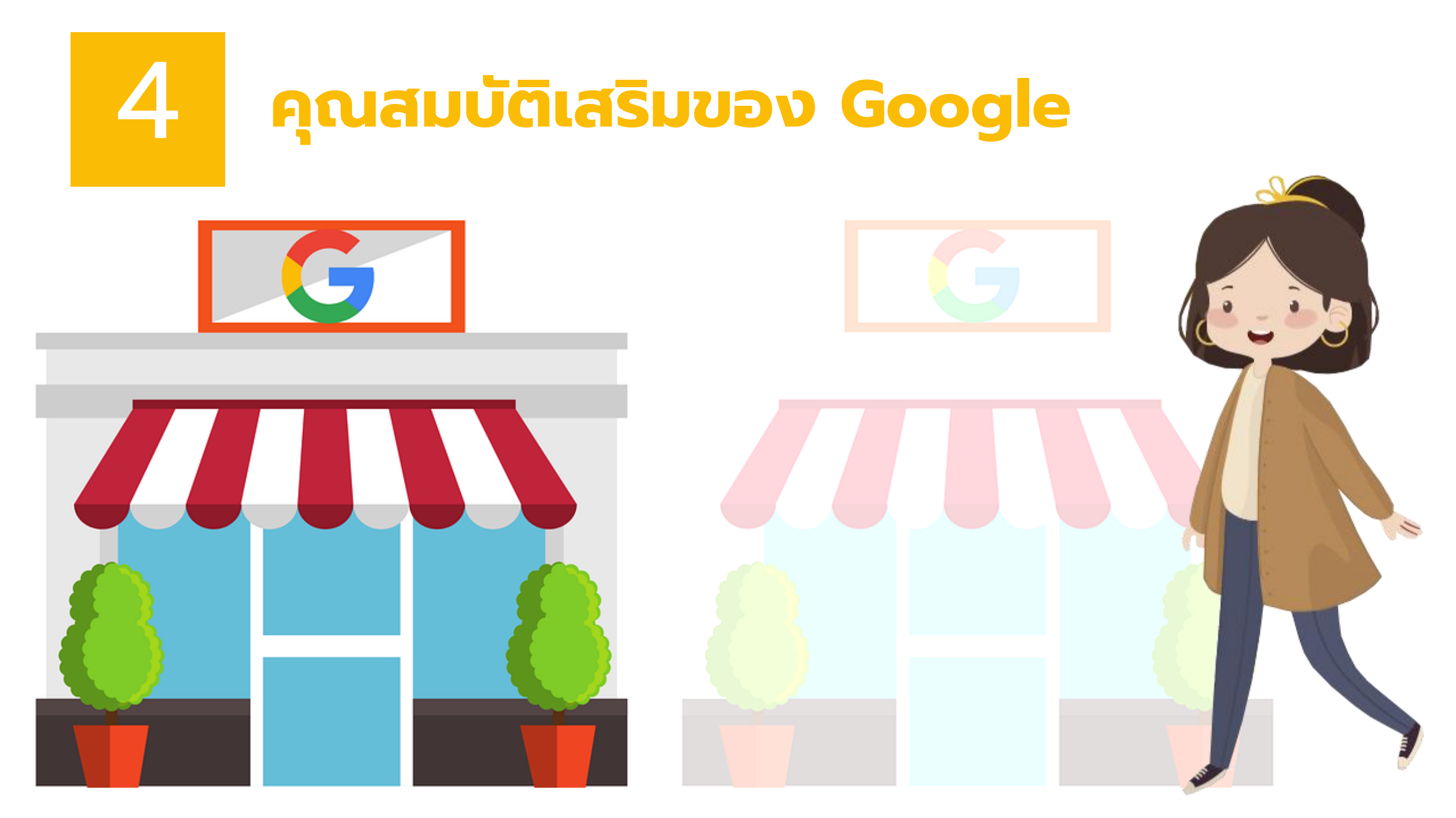

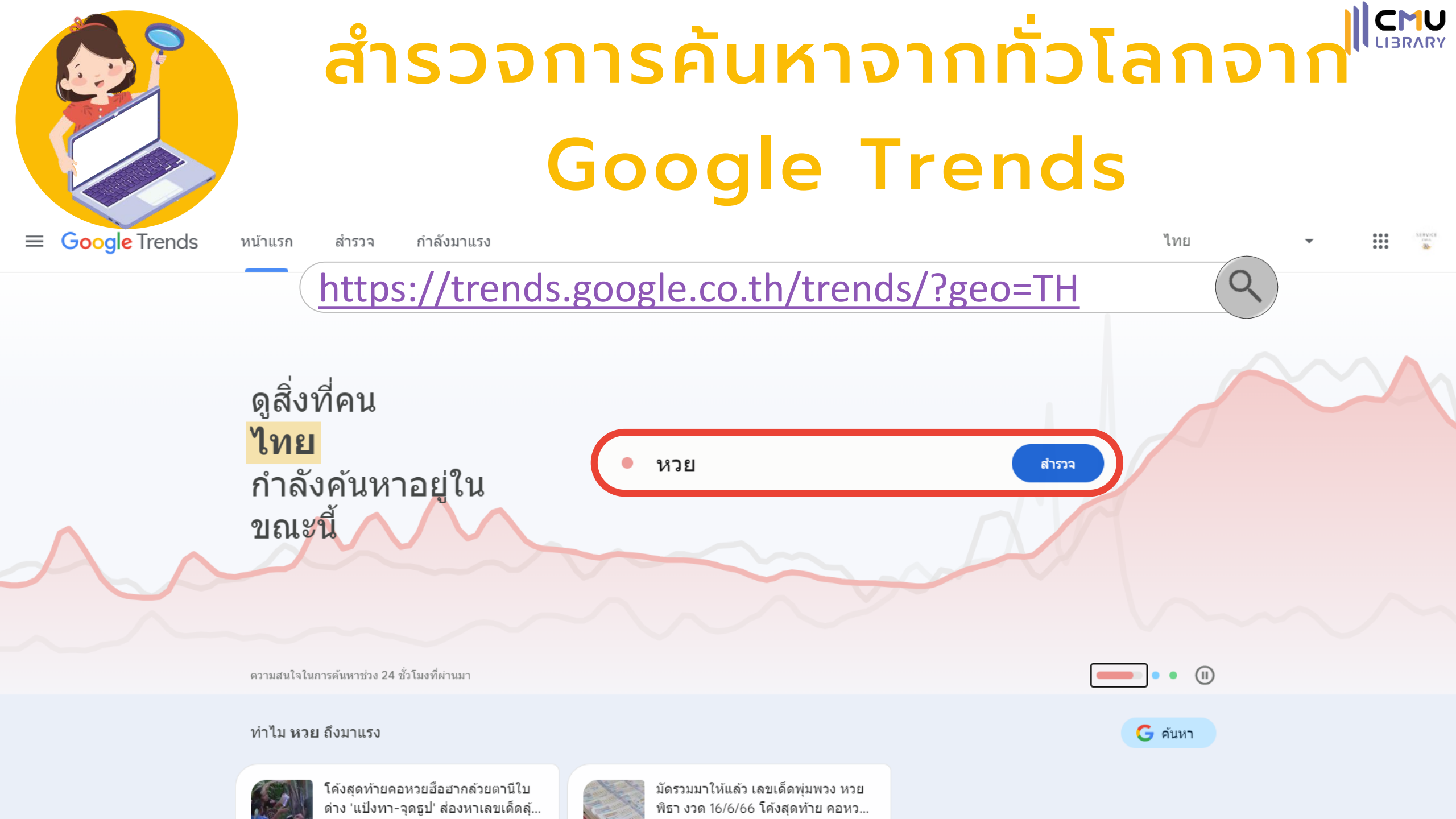

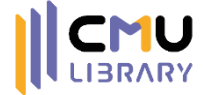

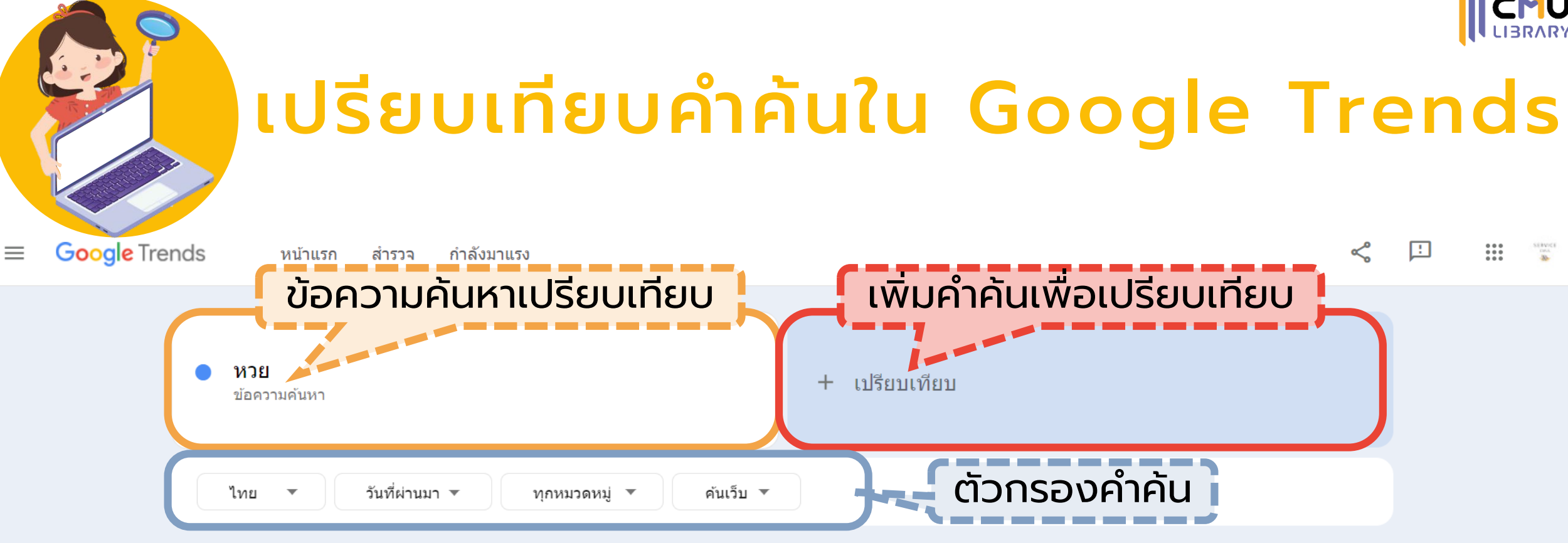

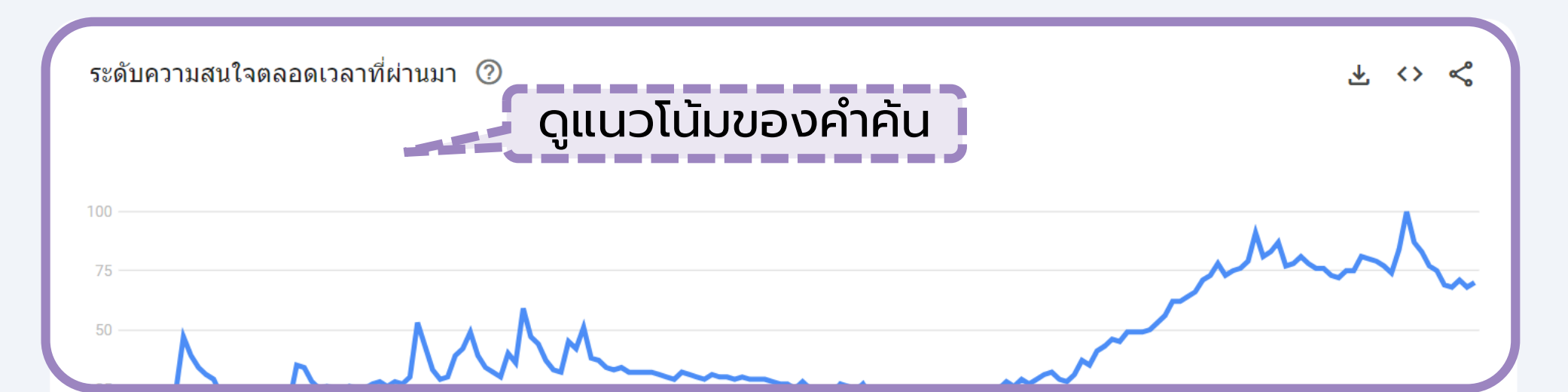

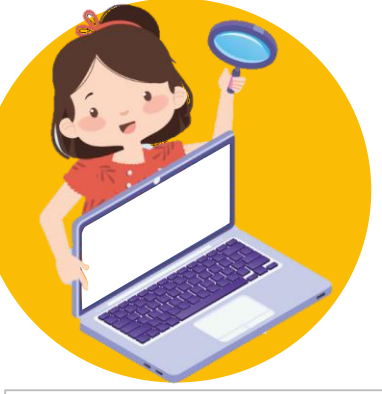

### ดูคำค้นย้อนหลังในช่วงเวลา 1 ปี ใน Google Trends

CMU

| Google Trends                | ≡ Google Trends หน้าแรก สำรวจ กำลังมาแรง                                                                      | Q สำรวจหัวข้ออื่นๆ < ї 🏭 🐩                                   |  |  |  |  |  |  |
|------------------------------|----------------------------------------------------------------------------------------------------|--------------------------------------------------------------|--|--|--|--|--|--|
|                              | 🛹 ดูว่าอะไรมาแรงในปี 2022 - ไทย≎                                                                              |                                                              |  |  |  |  |  |  |
| 庙 หน้าแรก                    | คำค้นหายอดนิยม ข่าว                                                                                           | สถานที่ท่องเที่ยวในประเทศ                                    |  |  |  |  |  |  |
| Q สำรวจ                      | 1 บัตรสวัสดิการแห่งรัฐ 1 ข่าวแดงโม<br>2 แดงโม นิดา 2 ข่าวกราดยิง                                              | 1 กรุงเทพมหานคร<br>2 สุพรรณบุรี                              |  |  |  |  |  |  |
| 🖍 กำลังมาแรง                 | <ul> <li>3 คนละครึ่ง เฟส 5</li> <li>3 ข่าวพระบิดา</li> <li>4 ใต้หล้า</li> <li>4 ข่าวรัสเซีย ยูเครน</li> </ul> | 3 หัวหิน<br>4 เชียงใหม่<br>-                                 |  |  |  |  |  |  |
| 🔝 หนึ่งปีกับการค้นหา         | 5 คงคุไบ 5 ขาวลุงพล<br>                                                                                       | 5 ระยอง<br>                                                  |  |  |  |  |  |  |
| <b>ฏ</b> ์ การสมัครรับข้อมูล | สถานที่ท่องเที่ยวต่างประเทศ เพลง<br>1 สิงคโปร์ 1 นะหน้าทอง<br>2 เวียดบาบ 2 โต๊ะริบ                            | <sub>ละคร / ชีริส์</sub><br>1 ใต้หล้า<br>2 ด้วยรักและหักหลัง |  |  |  |  |  |  |
| (?) ความช่วยเหลือ            | 3 ลาว 3 พิจารณา<br>4 ญี่ปุ่น 4 วาดไว้                                                                         | - ภายมาแลง<br>3 คือเธอ<br>4 เขยบ้านไร่สะใภ้ไฮโซ              |  |  |  |  |  |  |
| 庄 ส่งความคิดเห็น             | 5 เกาหลี 5 สหายสุรา                                                                                           | 5 สึเน่หาส่าหรี                                              |  |  |  |  |  |  |

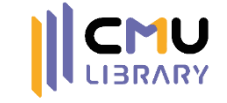

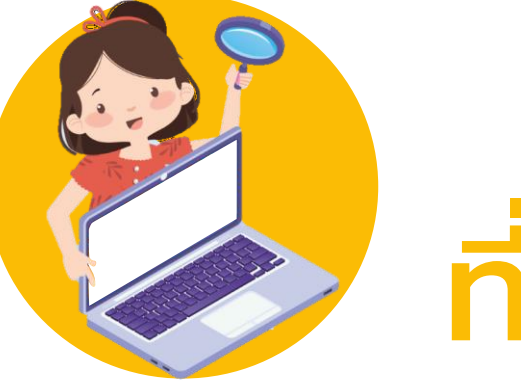

### เรียนรู้เรื่องราวต่าง ๆ ที่เกิดขึ้นผ่านโลโก้ Google

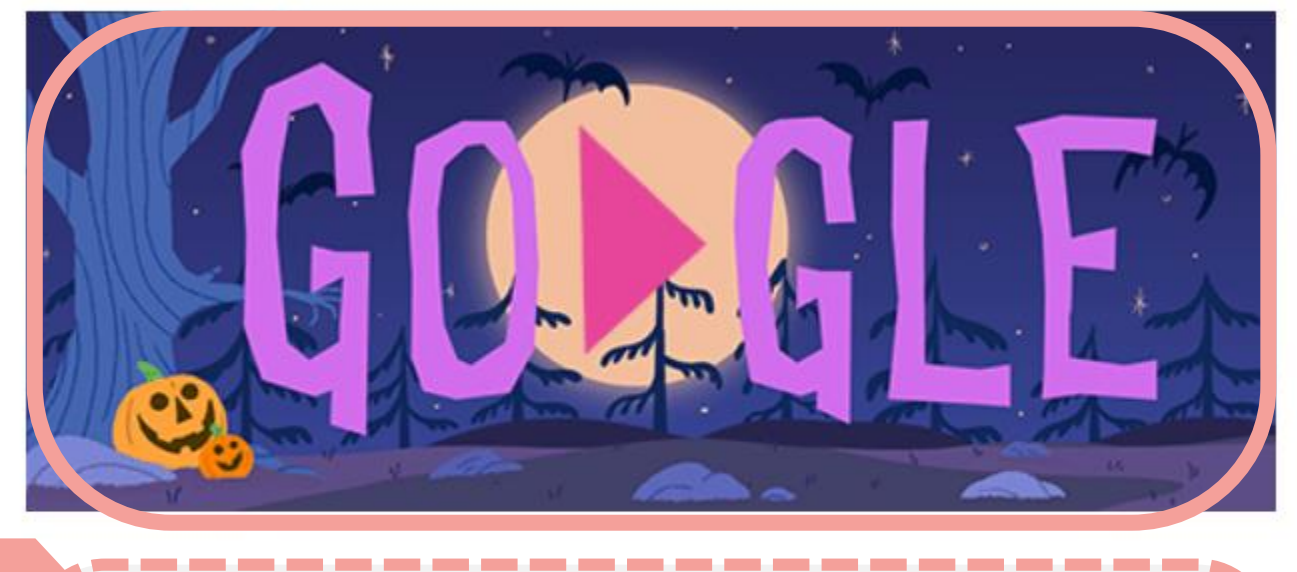

ในบางวัน โลโก้ของ Google จะเปลี่ยนเป็นภาพต่าง ๆ เพื่อแสดงถึงเหตุการณ์สำคัญที่เคยเกิดขึ้นในวันนี้

0

ค้นหาด้วย Google ดีใจจัง ค้นแล้วเจอเลย

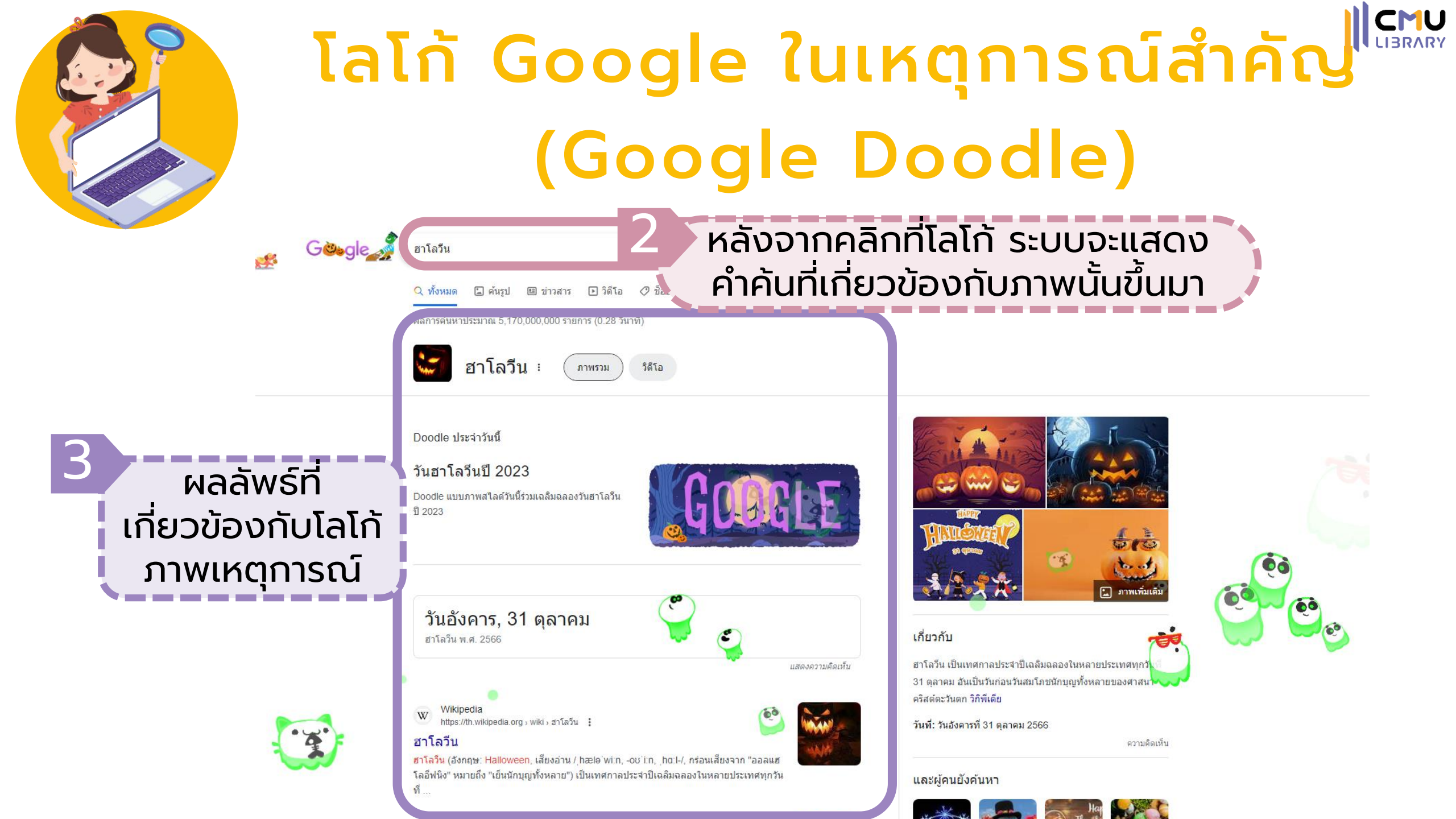

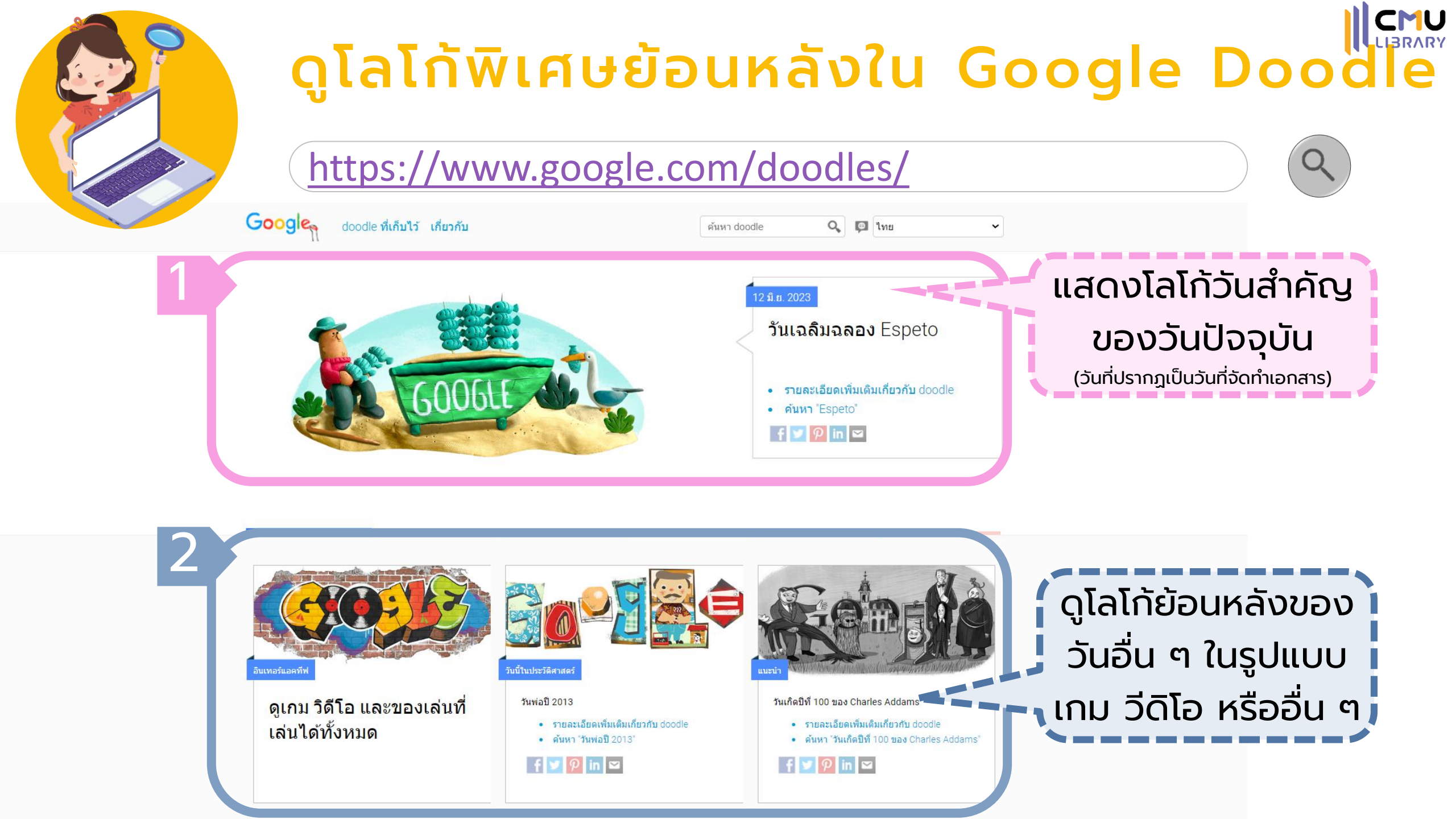

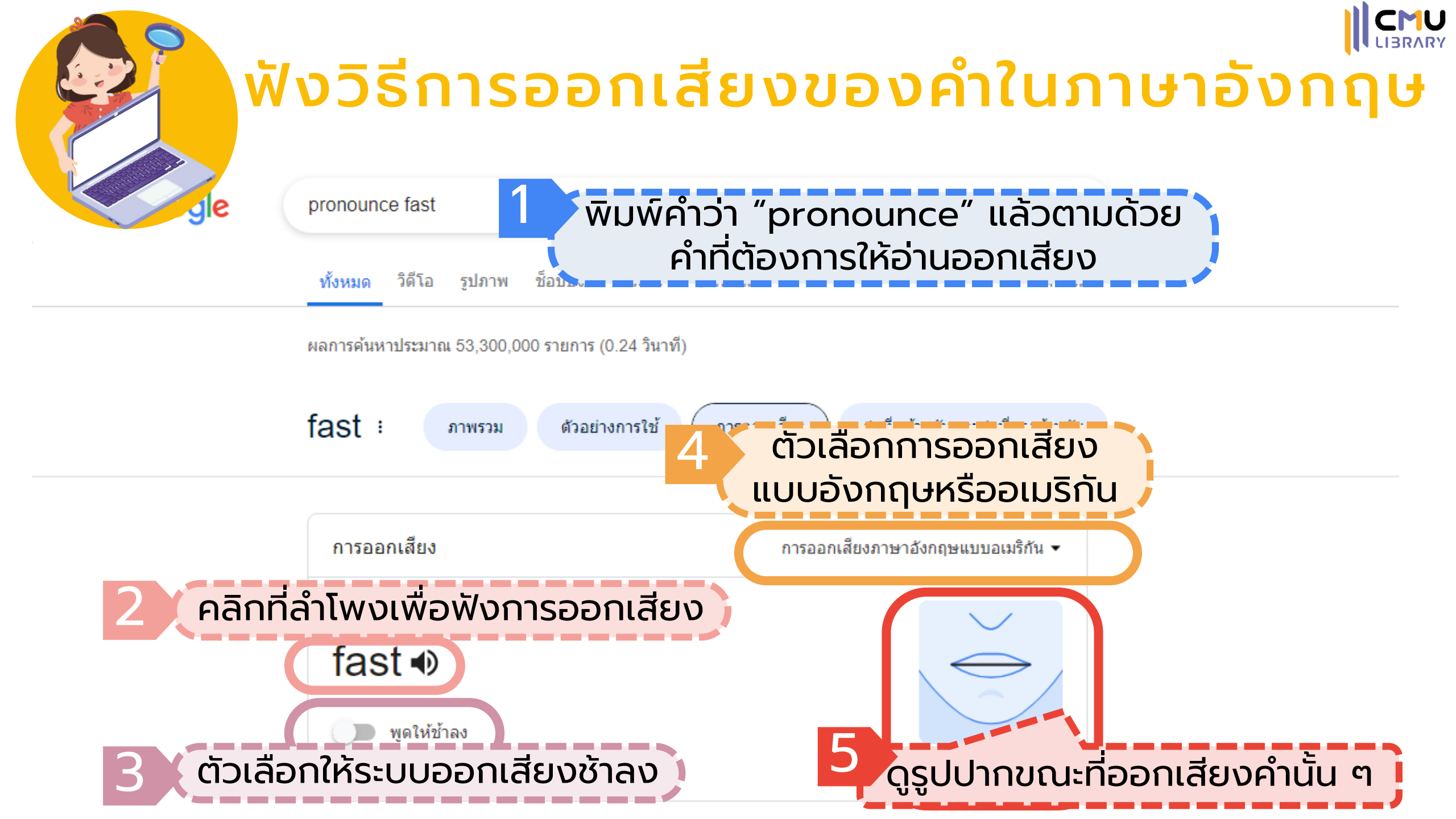

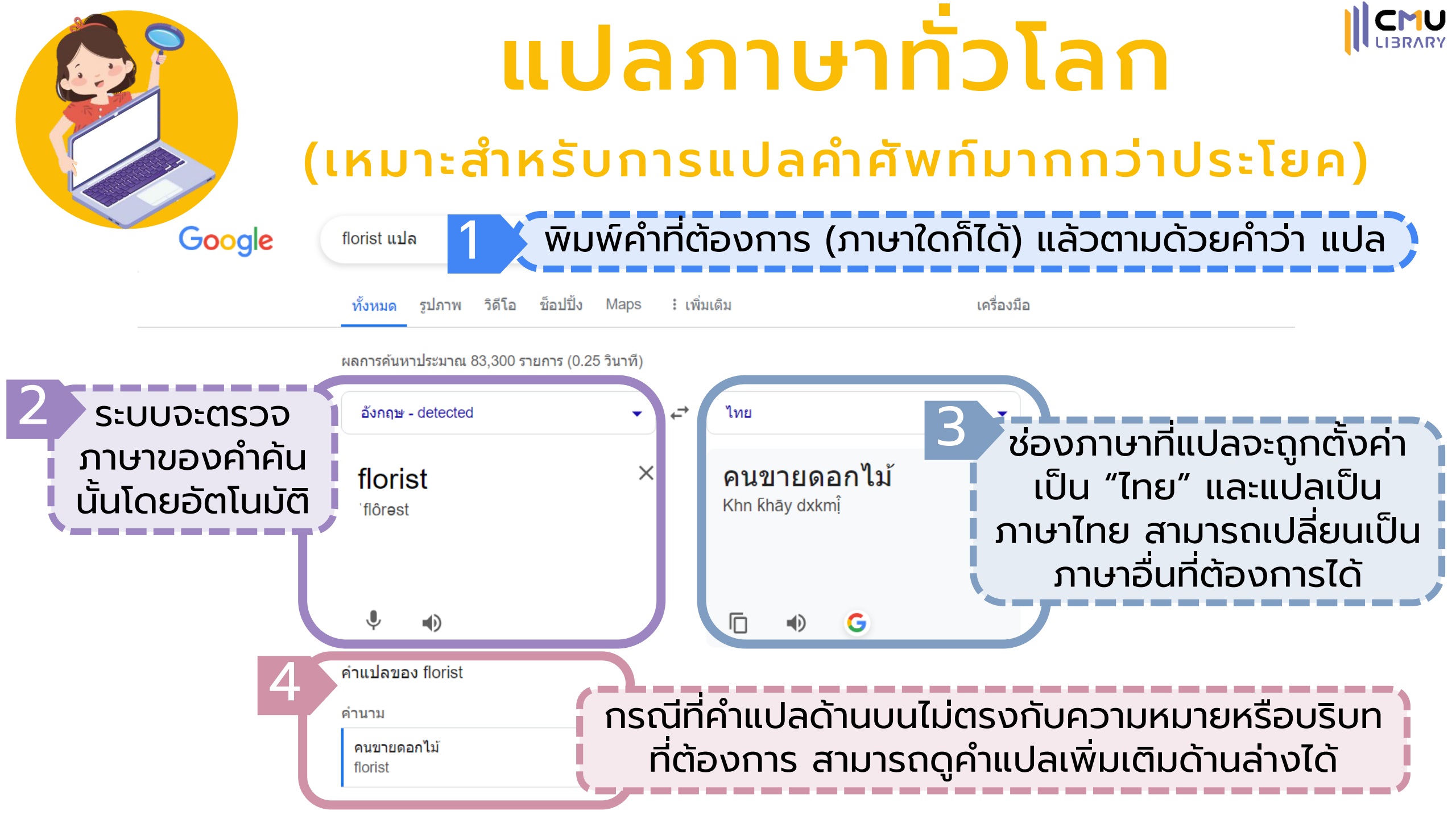

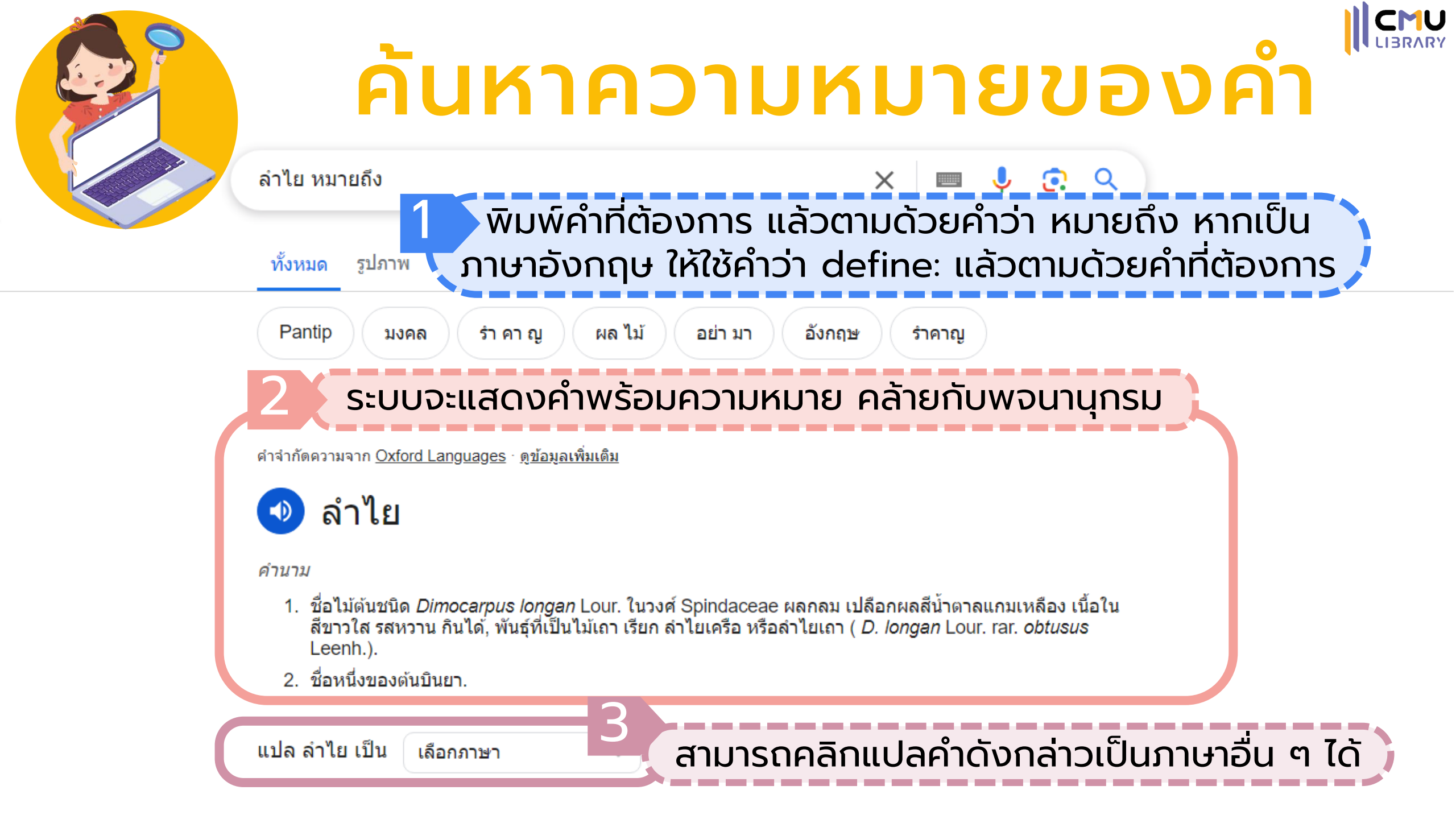

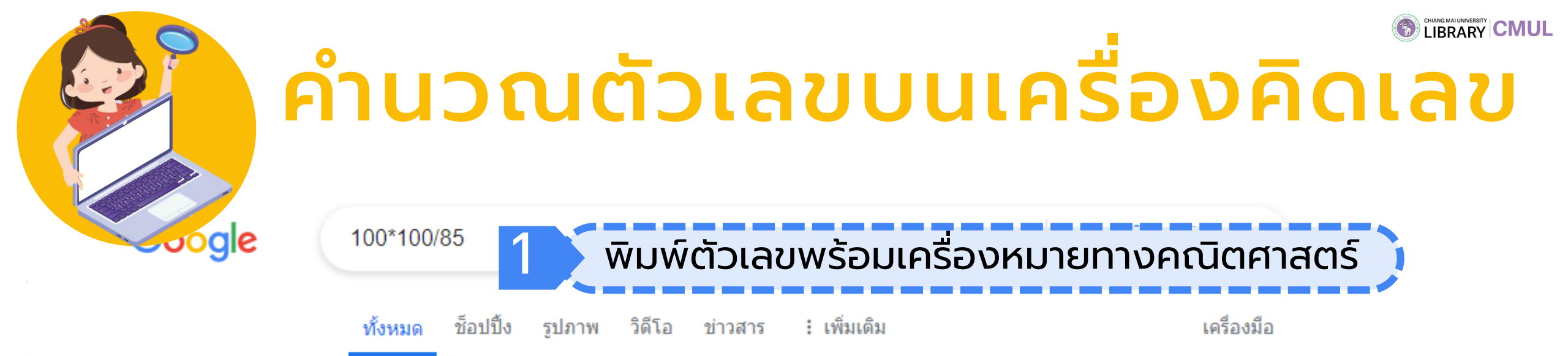

ผลการค้นหาประมาณ 5,900,000 รายการ (0.30 วินาที)

| 2 | ຣະບບ | มจะเปิดเศ<br>ตัวเลขดั | ารื่องคิด<br>งกล่าวใเ | แลขพร้อ<br>ห้โดยอัต | ุ่มคำนวถ<br>โนมัติ | าน<br>(100<br>/05 | * 100) / 85 =<br>58824 |
|---|------|-----------------------|-----------------------|---------------------|--------------------|-------------------|------------------------|
|   | Rad  | Deg                   | x!                    | (                   | )                  | %                 | AC                     |
|   | Inv  | sin                   | In                    | 7                   | 8                  | 9                 | ÷                      |
|   | π    | cos                   | log                   | 4                   | 5                  | 6                 | ×                      |
|   | е    | tan                   | ۸                     | 1                   | 2                  | 3                 | -                      |
|   | Ans  | EXP                   | Xy                    | 0                   | •                  | =                 | +                      |

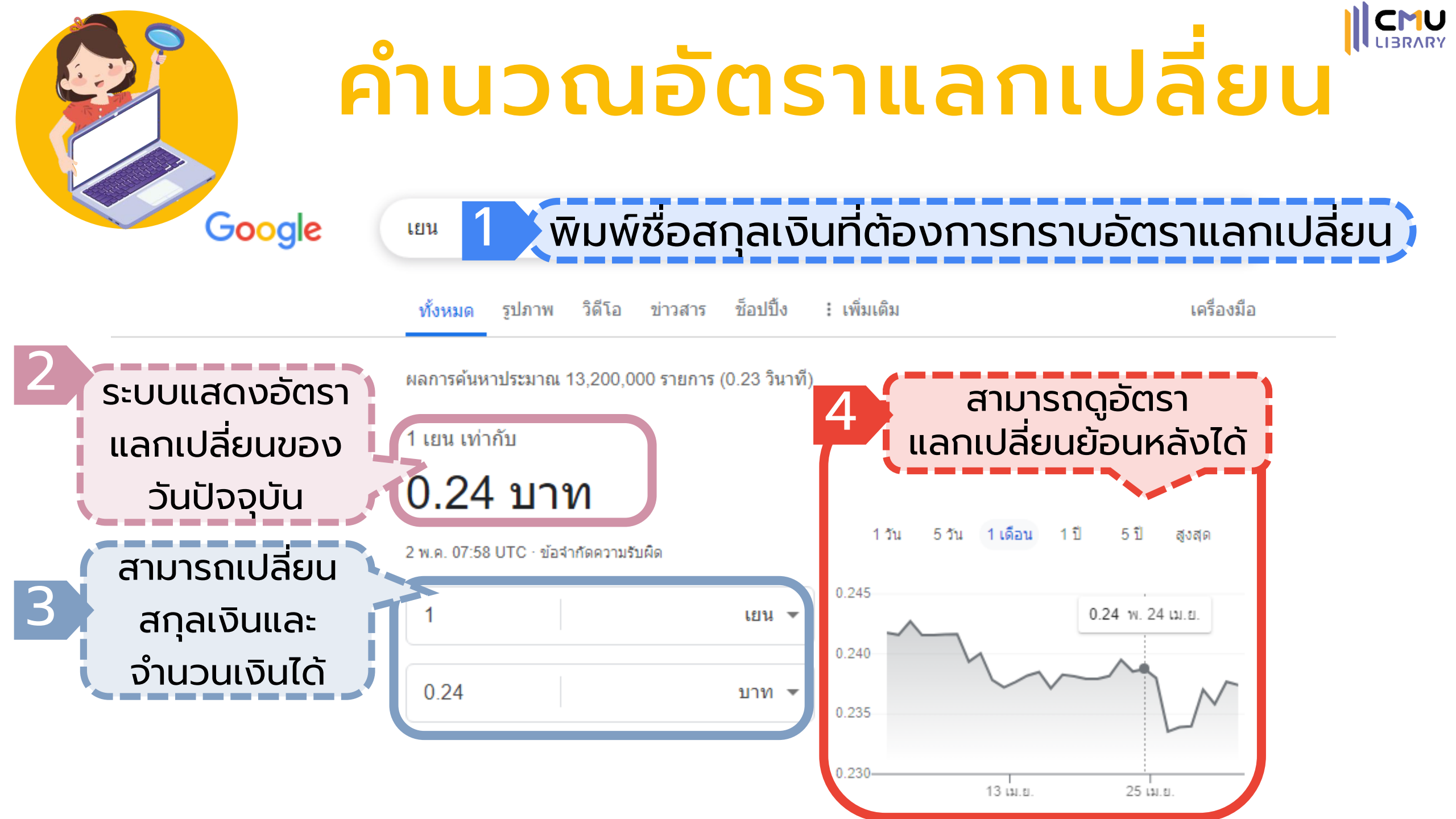

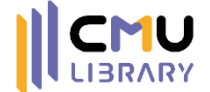

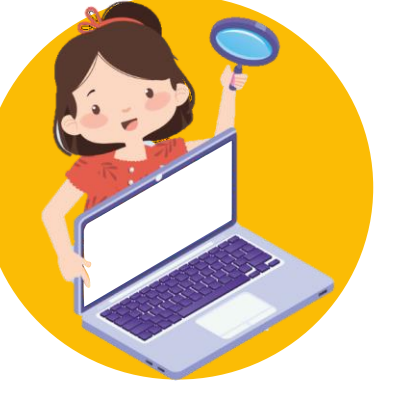

### ดูข้อมูลโภชนาการของวัตถุดิบอาหาร (แคลอรี่ ไขมัน โปรตีน น้ำตาล โซเดียม ฯลฯ)

#### Google

### พิมพ์ชื่อของวัตถุดิบที่ต้องการ

https://www.wongnai.com > recommended-vermicelli

10 ยี่ห้อวุ้นเส้น เหนียวนุ่มเคี้ยวเพลิน ฟินเกินห้ามใจ! - Wongnai วุ้นเส้นตราชอช้าง ยี่ห้อนี้รับประกันความเหนียวนุ่ม ปรุงอาหารได้ทุกประเภทไม่ว่าจะยำ ผัด อบ แกง ผลิตจากแป้งกึ่งสำเร็จรปอาหาร วัสดเกรดนำเข้าอย่างดี คณภาพมาตรฐาน ...

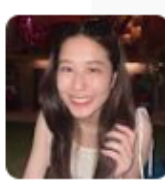

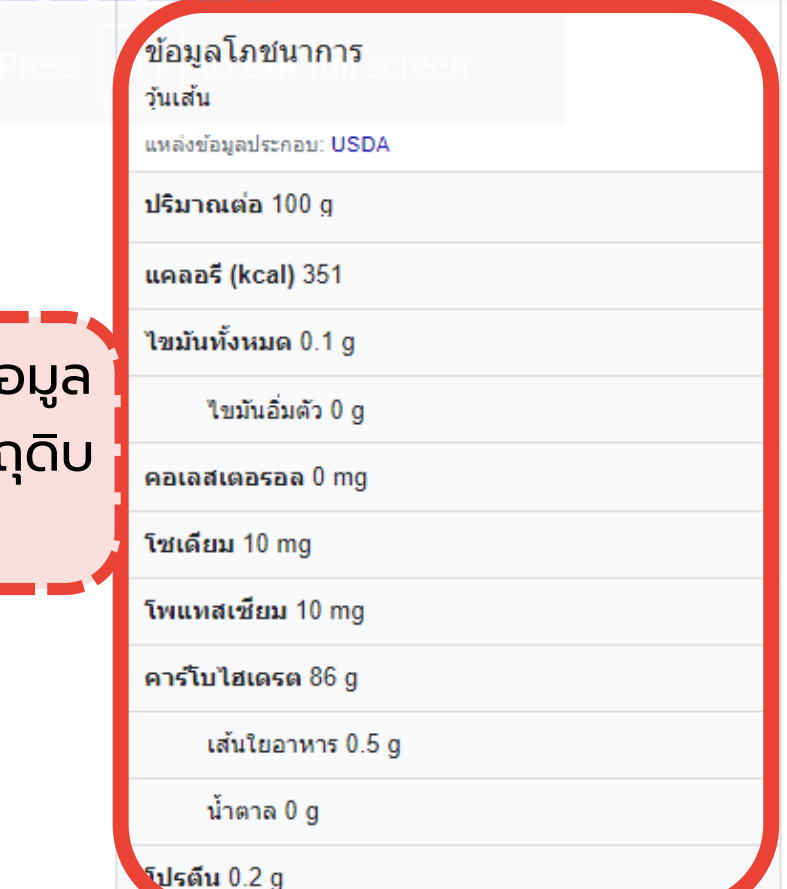

#### ิ ⊳ิ วิดีโอ :

วันเส้น

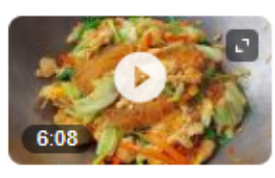

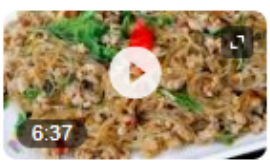

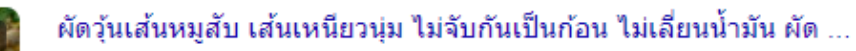

YouTube · ดีกว่ากินดิน Eatdincooking 29 มิ.ย. 2565

YouTube · ดีกว่ากินดิน Eatdincooking

30 มี.ค. 2566

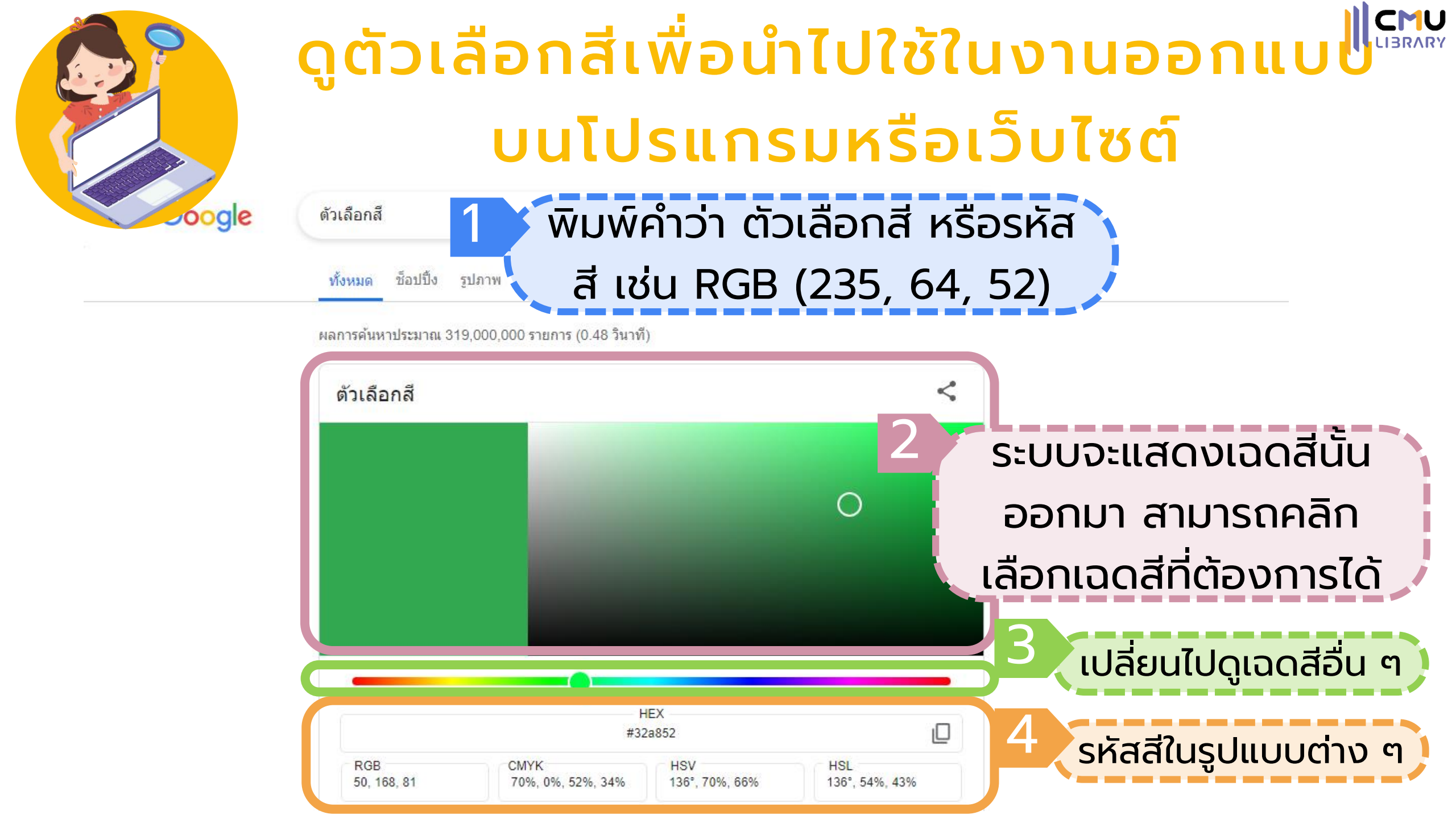

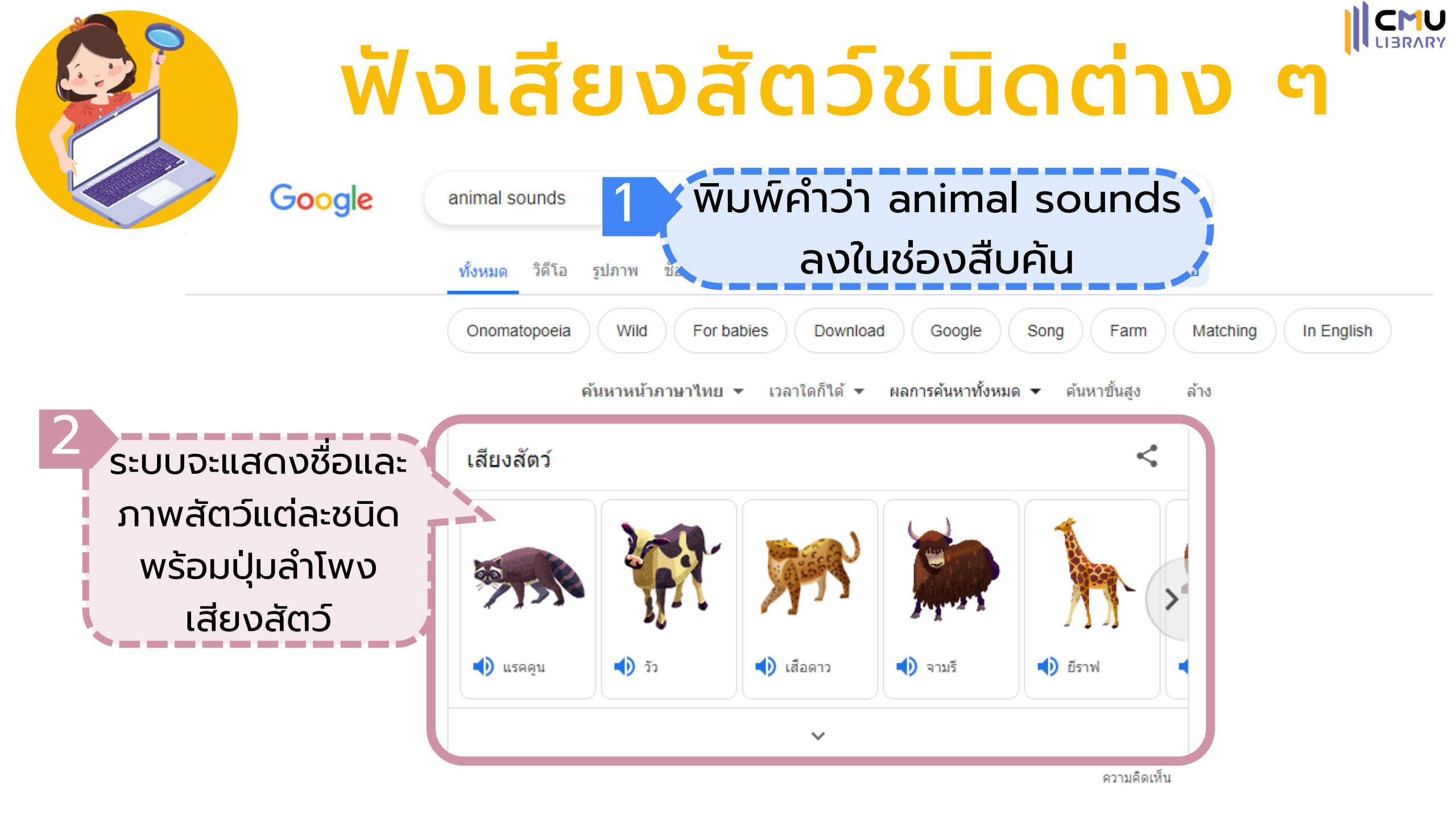

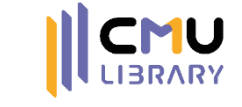

## สร้าง Emoji แบบผสม

1 พิมพ์คำว่า emoji kitchen ลงในช่องสืบค้น

ทั้งหมด รปภาพ วิดีโอ ช็อปปิ้ง ข่าวสาร

emoji kitchen

ผลการค้นหาประมาณ 44,100,000 รายการ (0.27 วินาที)

สามารถเลือก emoji สองอันเพื่อผสมออกมา เป็น emoji ใหม่ได้ หรือ เลือก สุ่ม เพื่อให้ระบบ เลือก emoji มาให้

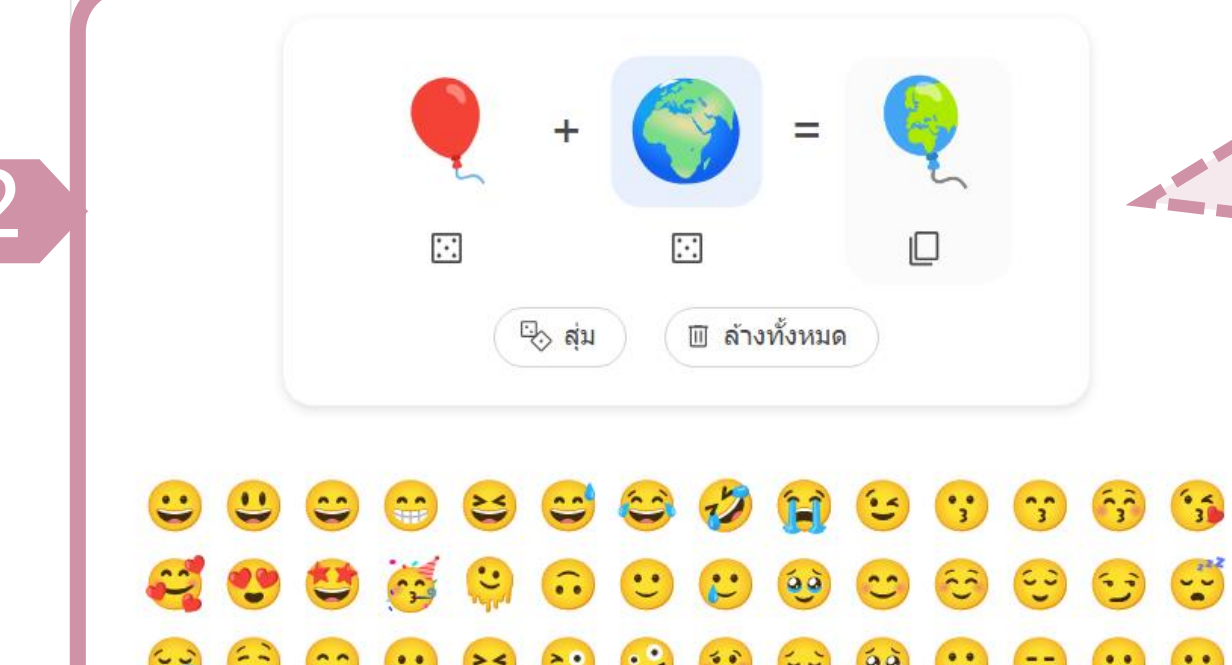

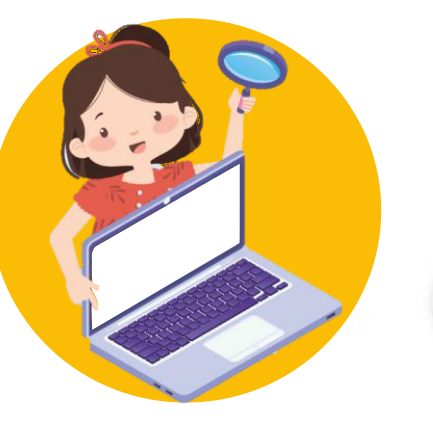

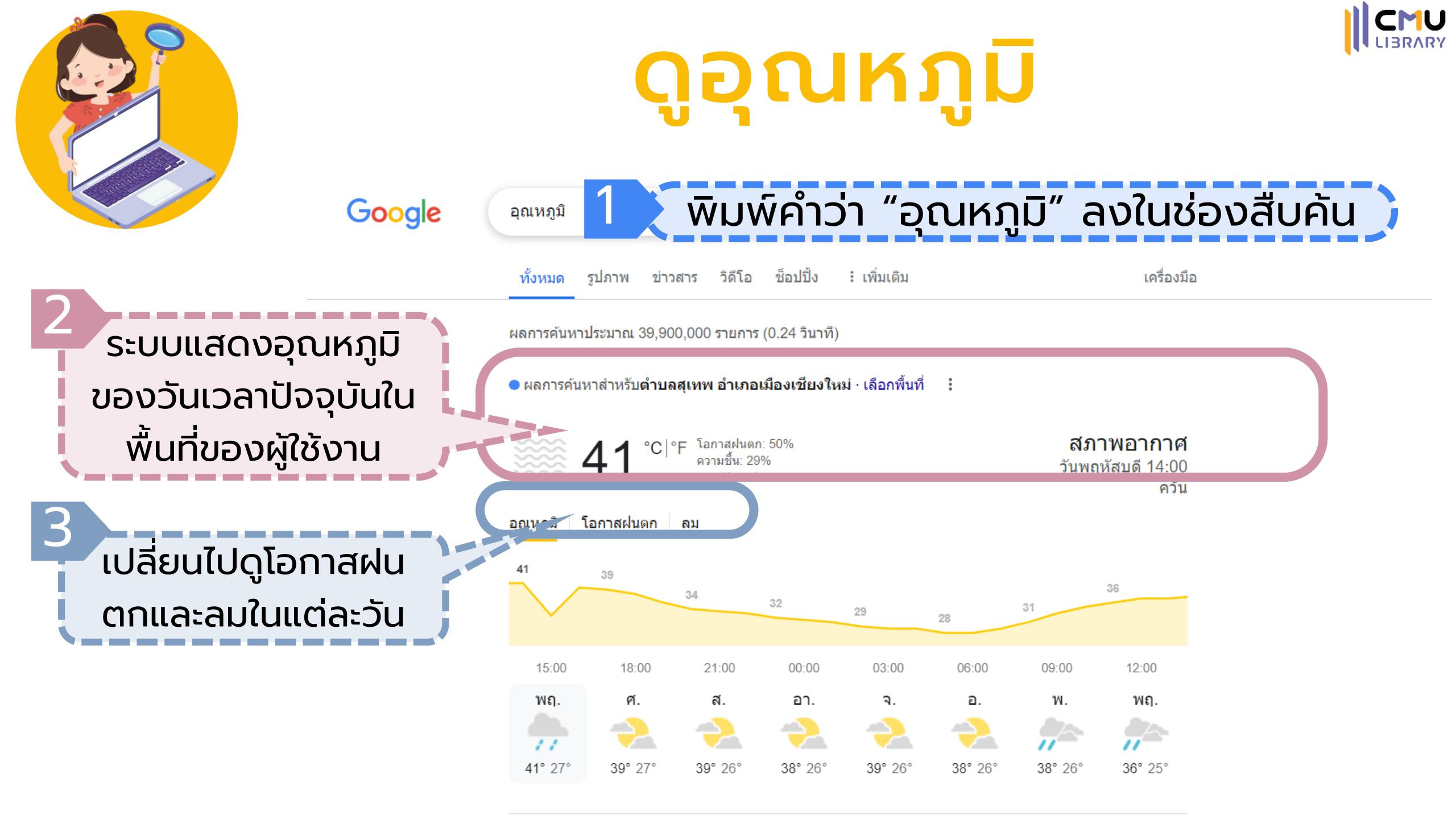

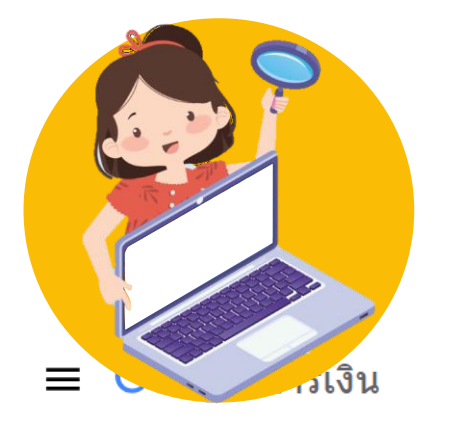

## ดูและเปรียบเทียบหุ้น

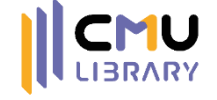

SERVICE OF A

....

https://www.google.com/finance

เอเชีย คริปโต ตลาดซื้อขายล่วงหน้า ≎ เปรียบเทียบตลาด สหรัฐอเมริกา ยโรป สกลเงิน ดัชนีเชี่ยงไฮ้คอมโพ... +0.37% ดัชนีฮั่งเส็ง +0.73% นิคเคอิ 225 +0.17% BSE Sensex +0.45% NIFTY 50 +0.43% 33.542.68 +57.193.265.04 +12.06 19.974.26 +145.34 63.203.67 +286.04 18,768.60 +80.50พิมพ์ชื่อหุ้นที่ต้องการค้นหา Q ค้นหาหุ้น, ETF และอื่นๆ ุดหุ้นที่น่าสนใจ หุ้นที่คุณอาจสนใจ 🛈 สร้างพอร์ตโฟลิโอเพื่อดูการลงทุนในที่เดียว Π **↓4.95%** (+)2301 ไลท์ออน -\$5.50 \$105.50 + พอร์ตโฟลิโอใหม่  $\oplus$ 1 1.72% Nanya Technology Corp 2408 \$78.10 +\$2.80  $(\pm)$ √1.70% มีเดียเทก \$753.00 -\$13.00 2454 แนวโน้มตลาด  $(\pm)$ 🕕 ห้นที่มีปริมาณการซื้อขายมากที่สด Walsin Technology Corpor... √1.34% 💉 ดัชนีตลาด \$95.50 -\$1.30 2492 🛹 หุ้นที่ราคาซื้อขายเปอร์เซ็นต์เพิ่มขึ้น  $(\pm)$ ไมโคร-สตาร์ อินเตอร์เนชั่นแนล -\$1.50 **↓0.84%** \$176.50 2377 💊 ห้นที่ราคาซื้อขายเปอร์เซ็นต์ลดลง 1.0 740/ Morry Electronics Colltd CC 102 ¢0 70 📀 คริปโต 💊 ผ้นำด้านสภาพภมิอากาศ

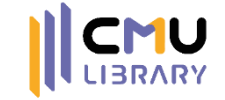

### เทคนิคการใช้งานเบราว์เซอร์ Chrome

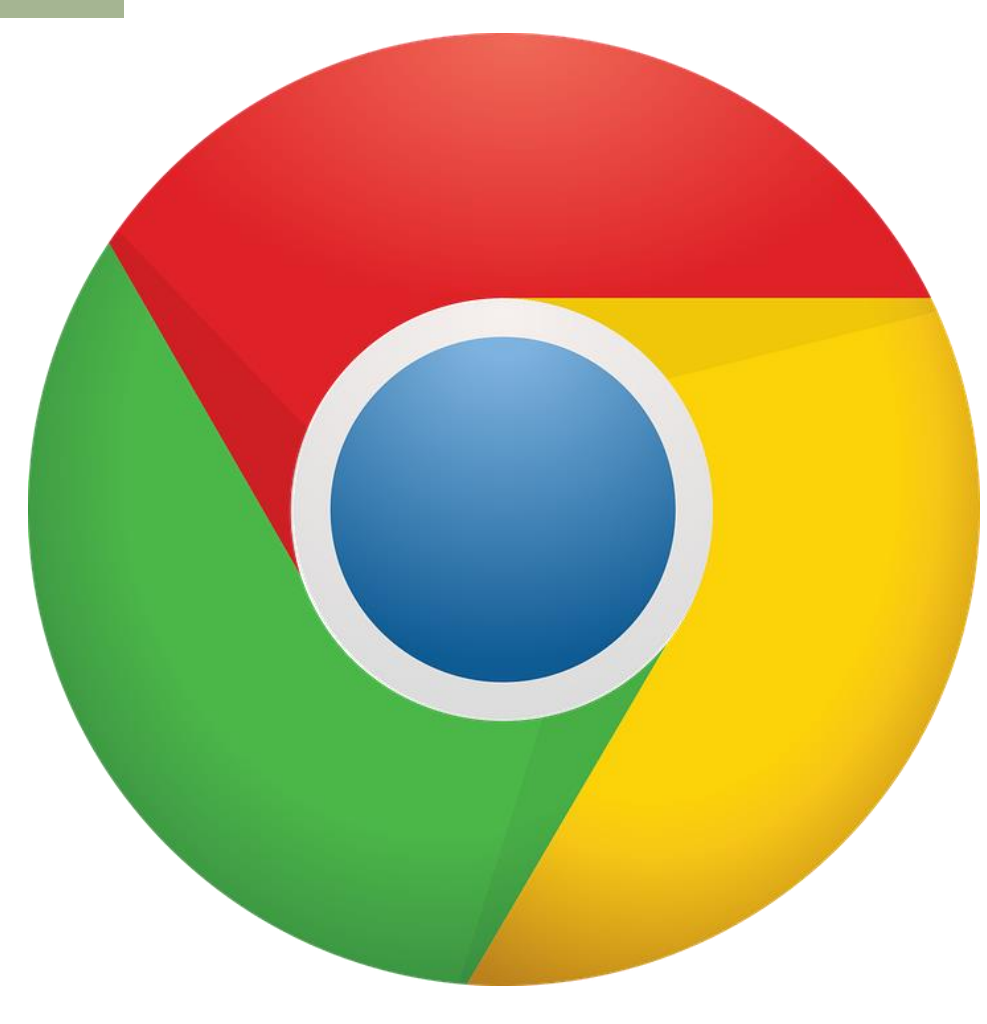

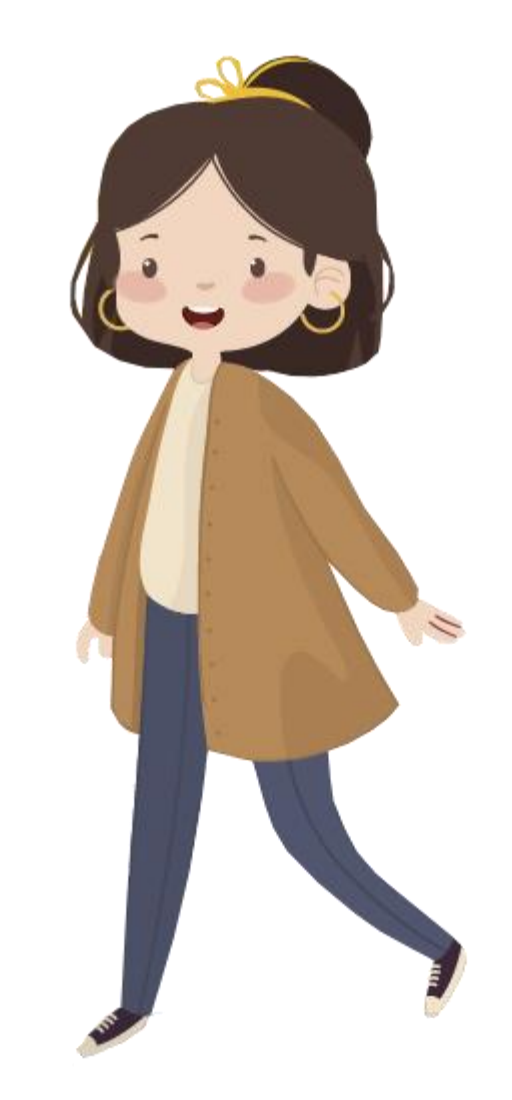

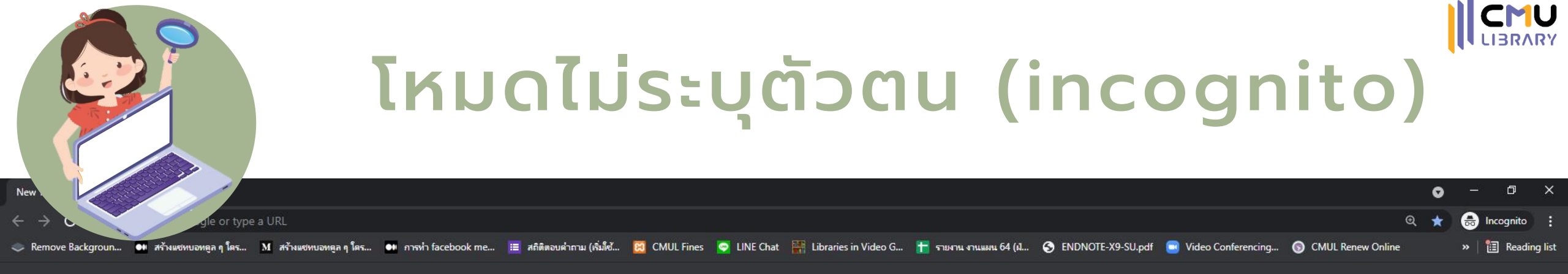

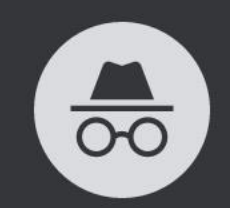

#### You've gone incognito

Now you can browse privately, and other people who use this device won't see your activity. However, downloads, bookmarks and reading list items will be saved. Learn more

Chrome won't save the following information:

- Your browsing history
- Cookies and site data
- Information entered in forms

- Your activity might still be visible to:
- Websites you visit
- Your employer or school
- Your internet service provider

#### Block third-party cookies

เหมาะสำหรับคนที่ใช้งานคอมพิวเตอร์สาธารณะ เช่น ในที่ทำงาน (ไม่เก็บประวัติการเข้าชม รหัสผ่าน ข้อมูลที่ป้อนเข้าไปต่าง ๆ) \*\*\*คำเตือน อาจใช้งาน Plugin ส่วนเสริมต่าง ๆ หรือ Login บางเว็บไซต์ไม่ได้\*\*\*

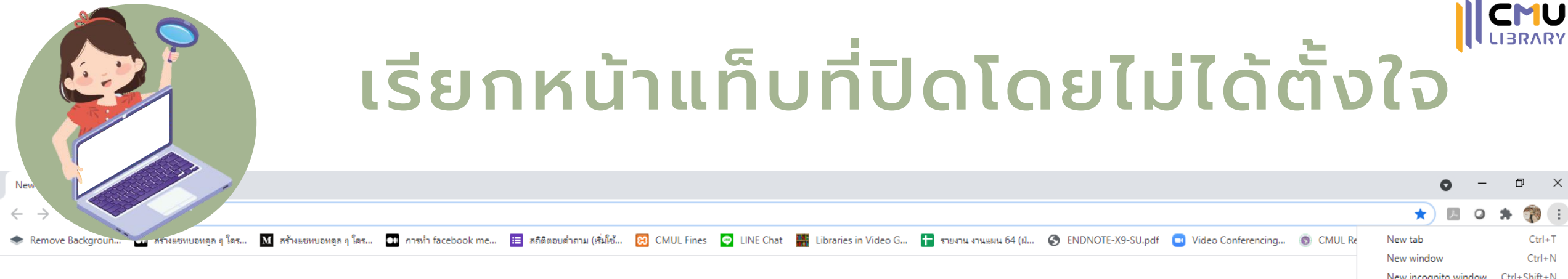

|     |                             |   |                                                                                       |                       | New incogn             | v<br>ito windov | V Ctrl+S | Shift+N     |  |
|-----|-----------------------------|---|---------------------------------------------------------------------------------------|-----------------------|------------------------|-----------------|----------|-------------|--|
|     |                             |   | History                                                                               | Ctrl+H                | History                |                 |          | Þ           |  |
|     |                             |   | <ul> <li>Recently closed</li> <li>ไหยรัฐ สำนักข่าวอันดับ 1 ของไหย   ไหยรัฐ</li> </ul> | รออนไลน์ Ctrl+Shift+T | Downloads<br>Bookmarks |                 |          | Ctrl+J<br>▶ |  |
|     |                             |   | 5 tabs                                                                                |                       | Zoom                   | - 100           | % +      | 53          |  |
|     |                             |   | 2 tabs                                                                                |                       | Print                  |                 |          | Ctrl+P      |  |
|     |                             |   | 6 tabs                                                                                |                       | Find                   |                 |          | Ctrl+F      |  |
|     |                             |   | Settings                                                                              |                       | More tools             |                 |          | •           |  |
|     |                             |   | 13 tabs                                                                               |                       | Edit                   | Cut             | Сору     | Paste       |  |
| ٩ : | Search Google or type a URL | Ŷ | No tabs from other devices                                                            |                       | Settings<br>Help       |                 |          | Þ           |  |
|     |                             |   |                                                                                       |                       | Exit                   |                 |          |             |  |
|     | +                           |   |                                                                                       |                       |                        |                 |          |             |  |
|     | Add shortcut                |   |                                                                                       |                       |                        |                 |          |             |  |

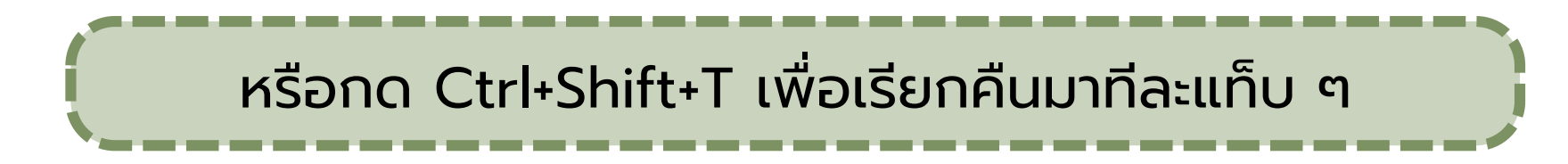

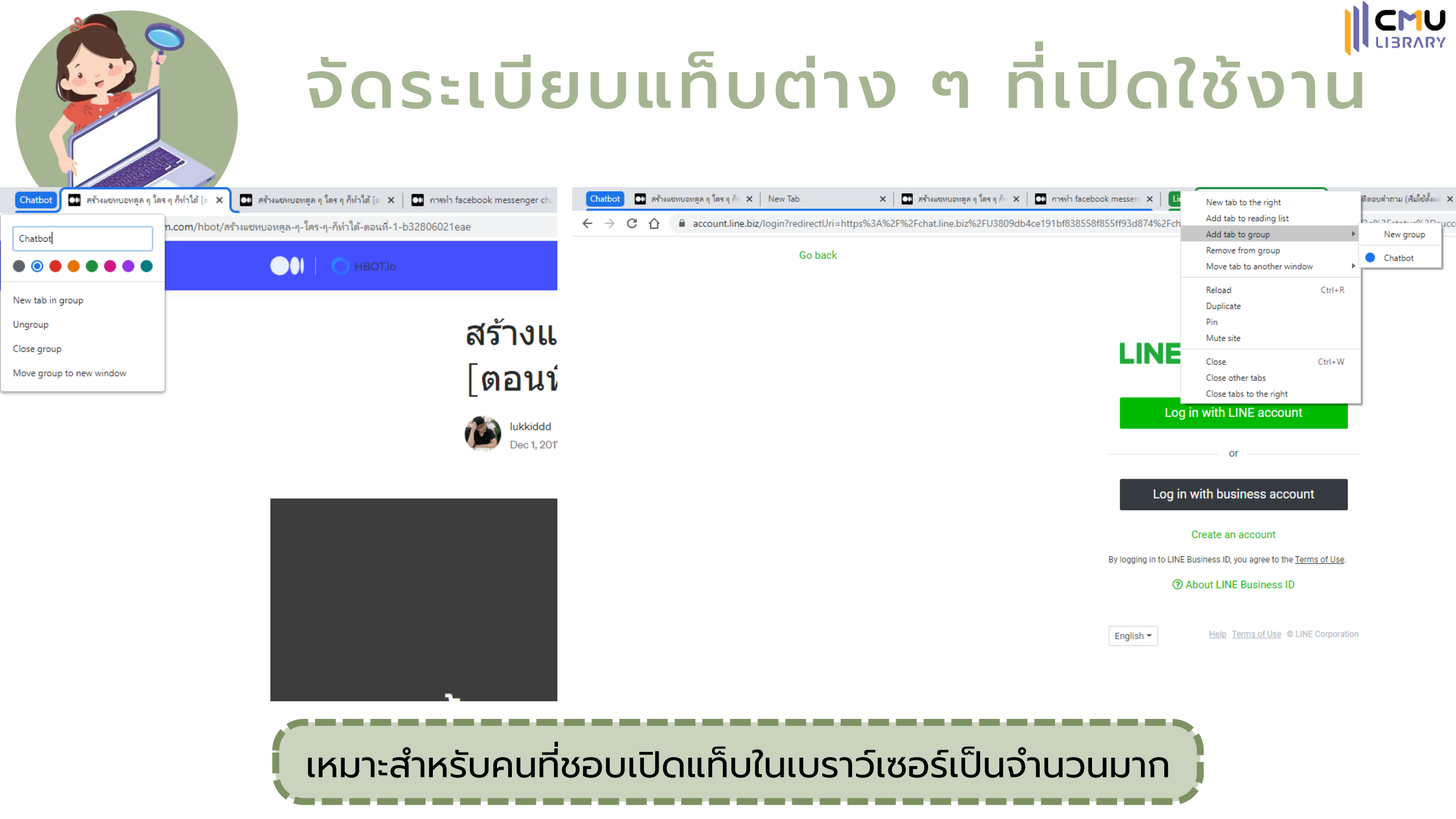

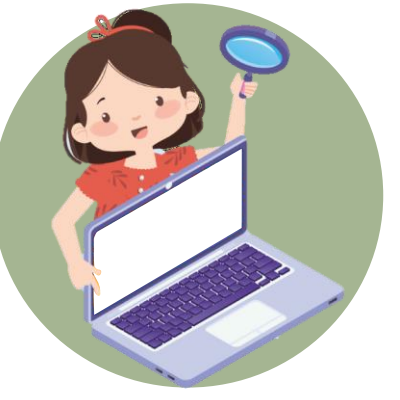

### ปิดการแจ้งเตือนจากบางเว็บไซต์

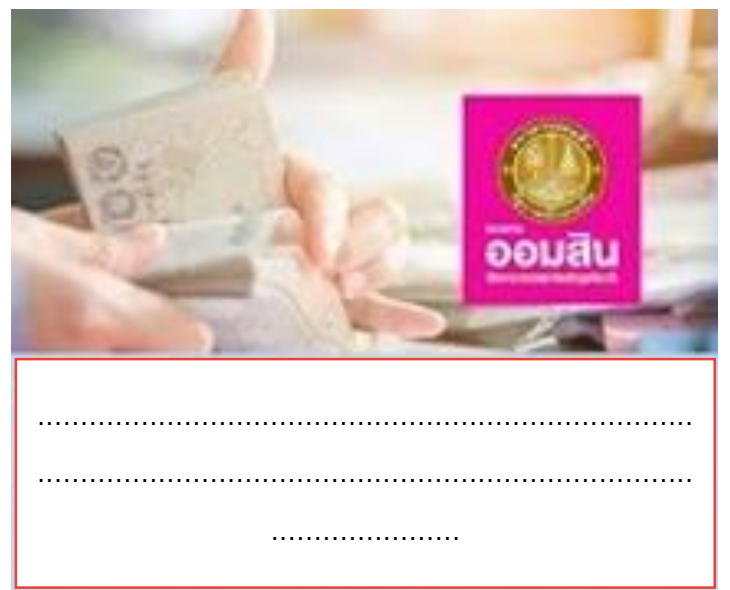

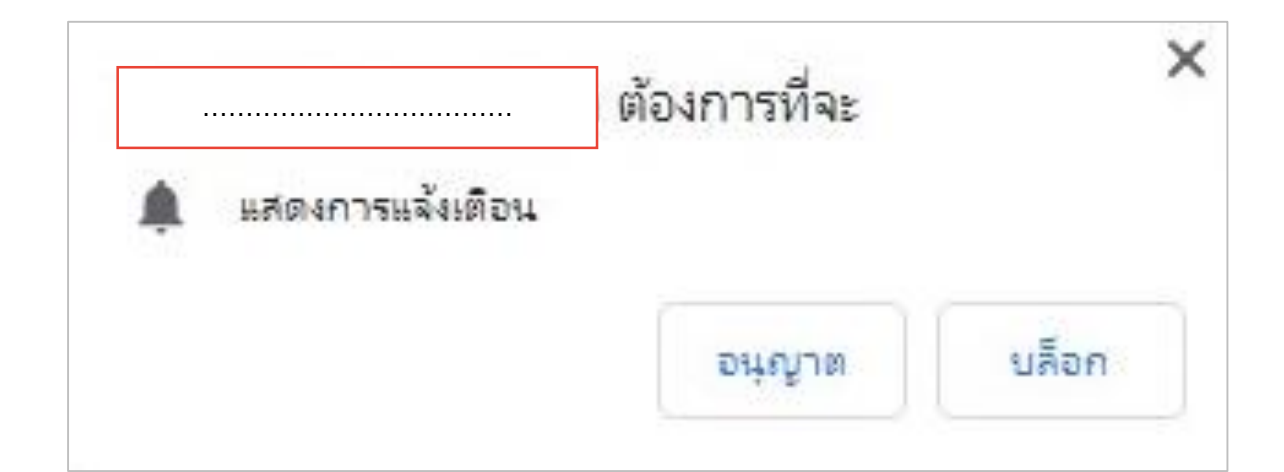

สาเหตุเกิดจากการกดอนุญาต การแจ้งเตือนจากเว็บดังกล่าว (โดยไม่ได้ตั้งใจ)

เคยได้รับการแจ้งเตือนข่าว หรือบทความจากเว็บไซต์ที่ เคยเยี่ยมชมหรือไม่

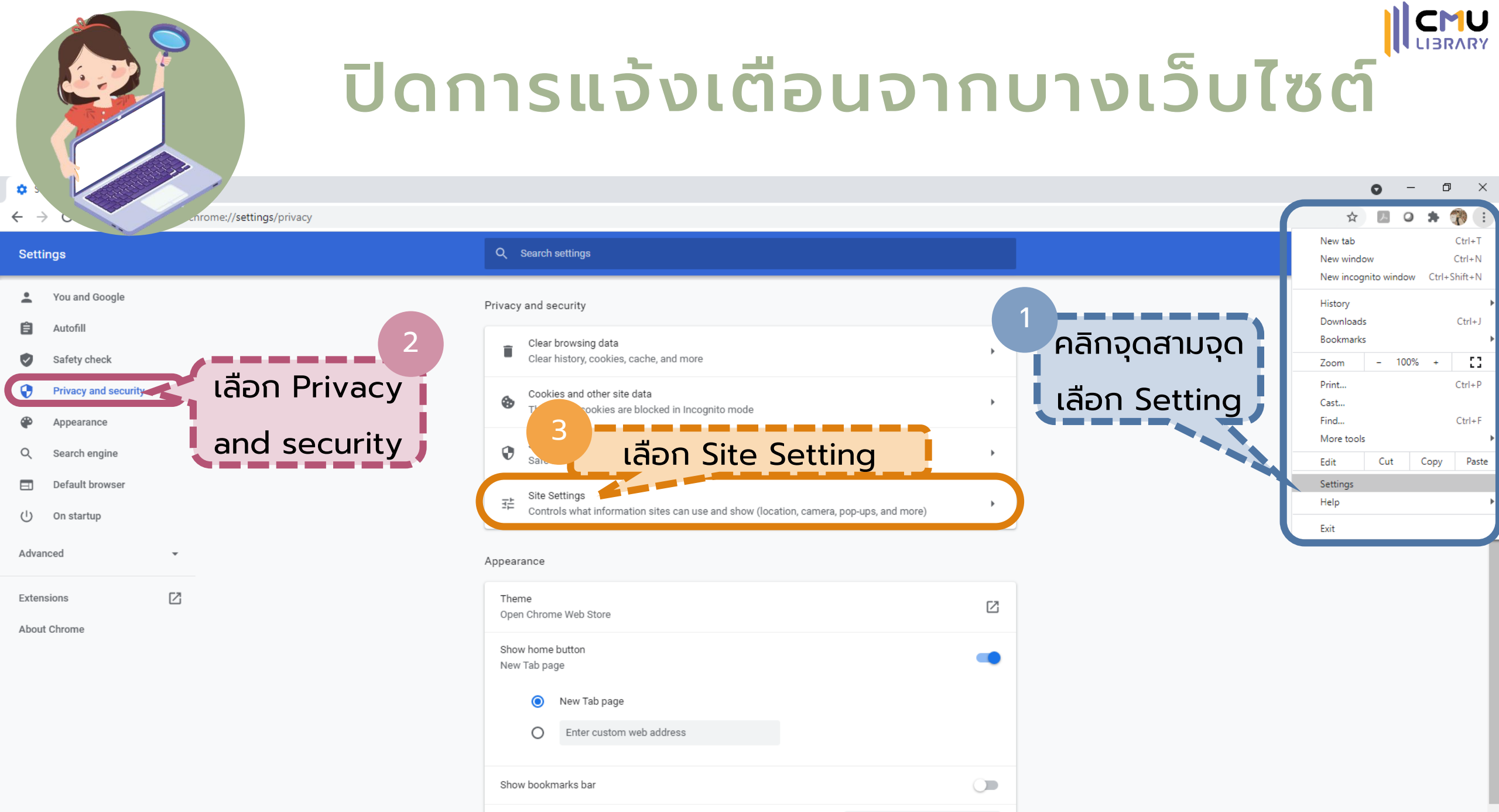

| size | Medium (Recommended) |
|------|----------------------|
|      |                      |

 $\mathbf{w}$ 

Font

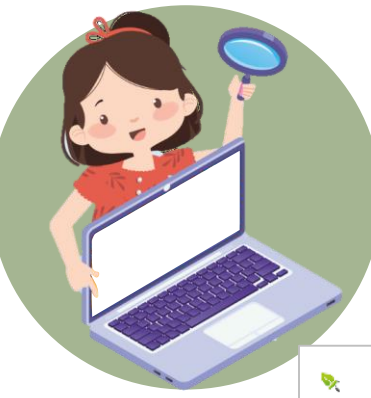

### ปิดการแจ้งเตือนจากบางเว็บไซต์

|   | ▶     | tha.4meahc.com<br>Blocked notifications                                    | • |   |      | ♥  | https://tha.4meahc.com:443                                           |          | •             | : |
|---|-------|----------------------------------------------------------------------------|---|---|------|----|----------------------------------------------------------------------|----------|---------------|---|
|   | Ď     | www.mangozero.com<br>Blocked notifications                                 | • |   |      | 6  | https://www.facebook.com:443                                         |          | •             | : |
|   | View  | permissions and data stored across sites                                   | • |   |      | M  | https://www.mangozero.com:443<br>https://women.mthai.com:443         |          | ><br>>        | : |
|   | Perm  | issions                                                                    |   |   |      | N  | https://www.nokia.com:443                                            |          | •             | : |
|   | 9     | Location<br>Ask before accessing                                           | • | G |      | Ç  | ที่ส่วน Allow และเล                                                  | ลือกเว็เ | าไฆต          | โ |
|   |       | Camera<br>Ask before accessing                                             | • |   | Alle |    | ์ ที่ต้องการปิดการเ                                                  | เจ้งเตือ | u             | j |
|   | Ŷ     | Microphone<br>Ask before accessing เลือก Notification                      | • |   |      | := | http://docs.google.com/*<br>embedded on http://docs.google.com/*     |          | •             | * |
| 4 | ۹     | Notifications<br>Ask before sending                                        |   |   |      | G  | http://drive.google.com/*<br>embedded on http://drive.google.com/*   |          | •             | * |
|   | \$    | Background sync                                                            | , |   |      | ≡  | https://docs.google.com/*<br>embedded on https://docs.google.com/*   |          | •             | * |
|   | Addit | ional nermissions                                                          | ~ |   |      | G  | https://drive.google.com/*<br>embedded on https://drive.google.com/* | 6        | •             | * |
|   | Addin |                                                                            | • |   |      | 3  | *://mail.google.com/mail*<br>embedded on *://mail.google.com/mail*   |          | Block<br>Edit |   |
|   | Cont  | ent                                                                        |   |   |      | 5  | https://www.sanook.com:443                                           | l        | Remove        |   |
|   | ٩     | Cookies and site data<br>Third-party cookies are blocked in Incognito mode | • |   |      |    |                                                                      |          |               |   |

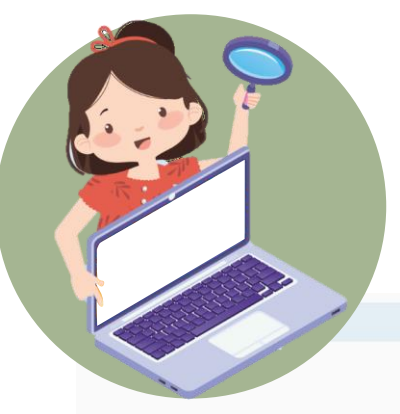

## สร้าง QR Code ของหน้าเว็บที่ใช้งานอยู่

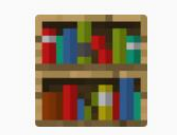

#### **Libraries in Video Games**

Even video game characters go to the library.

POSTS SUBMIT A POST ABOUT ARCHIVE

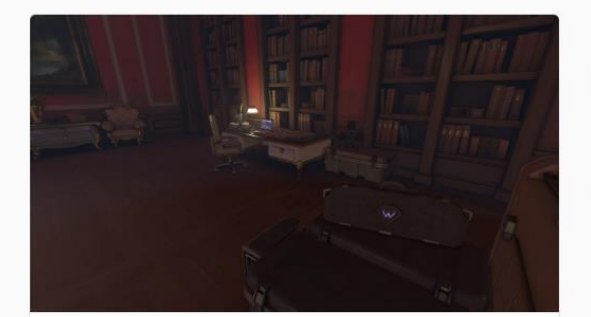

#### Château Guillard Library (Overwatch)

#### Credits: TechRaptor

8 notes

#libraries in video games #overwatch #chateau guillard #libraries #librarians #widowmaker #nerf this

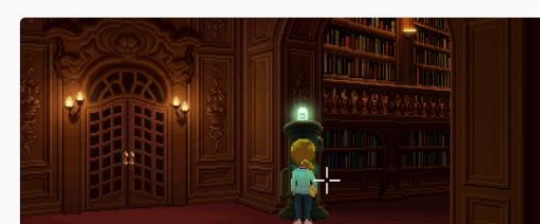

TOP PHOTOS

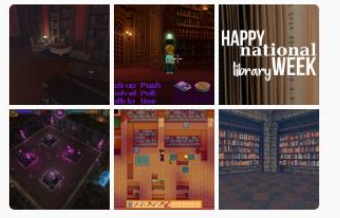

| Exit full screen      | F11             |
|-----------------------|-----------------|
| Back                  | Alt+Left Arrow  |
| Forward               | Alt+Right Arrow |
| Reload                | Ctrl+R          |
| Save as               | Ctrl+S          |
| Print                 | Ctrl+P          |
| Cast                  |                 |
| Create QR code for th | is page         |
| Translate to ใหย      |                 |
| View page source      | Ctrl+U          |

| View page source | Ctrl+U       |
|------------------|--------------|
| Inspect          | Ctrl+Shift+I |

|  |           | : |
|--|-----------|---|
|  |           | • |
|  |           |   |
|  | mblr.com/ |   |

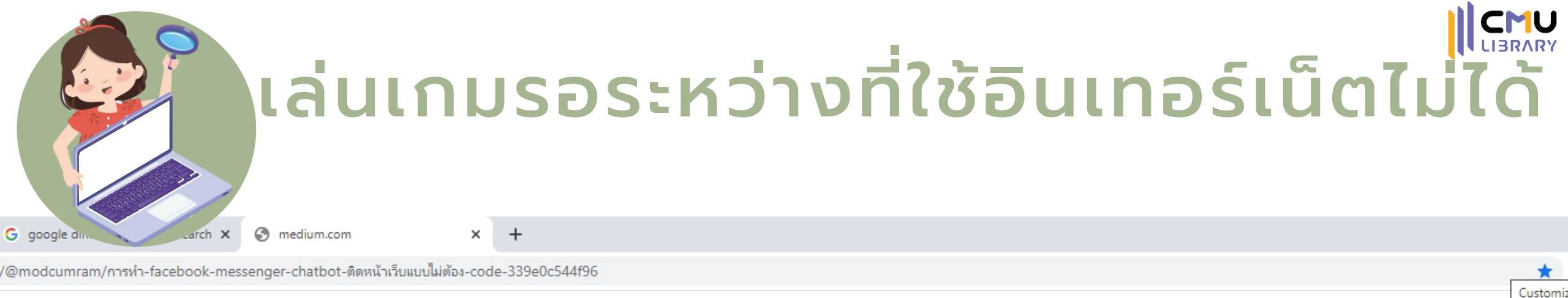

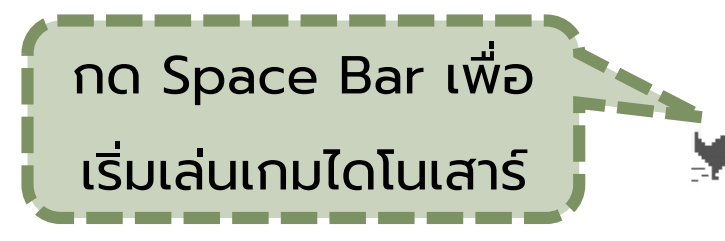

No internet

Try:

· Checking the network cables, modem, and router

· Reconnecting to Wi-Fi

Running Windows Network Diagnostics

ERR\_INTERNET\_DISCONNECTED

ถ้าอยากเล่นโดยไม่ต้องรอเน็ตหลุด ให้พิมพ์ <u>chrome://dino/</u> ในช่อง Addressbar

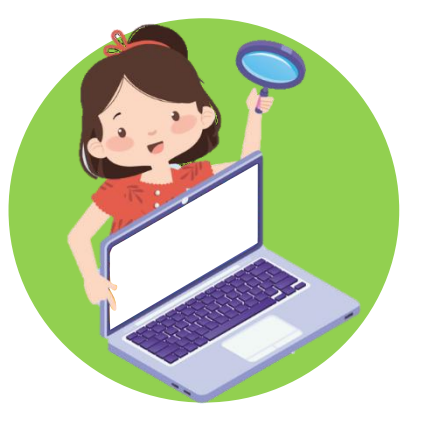

## แบบประเมินความพึ่งพอใจ

### เทคนิคการสืบค้น google แบบมืออาชีพ

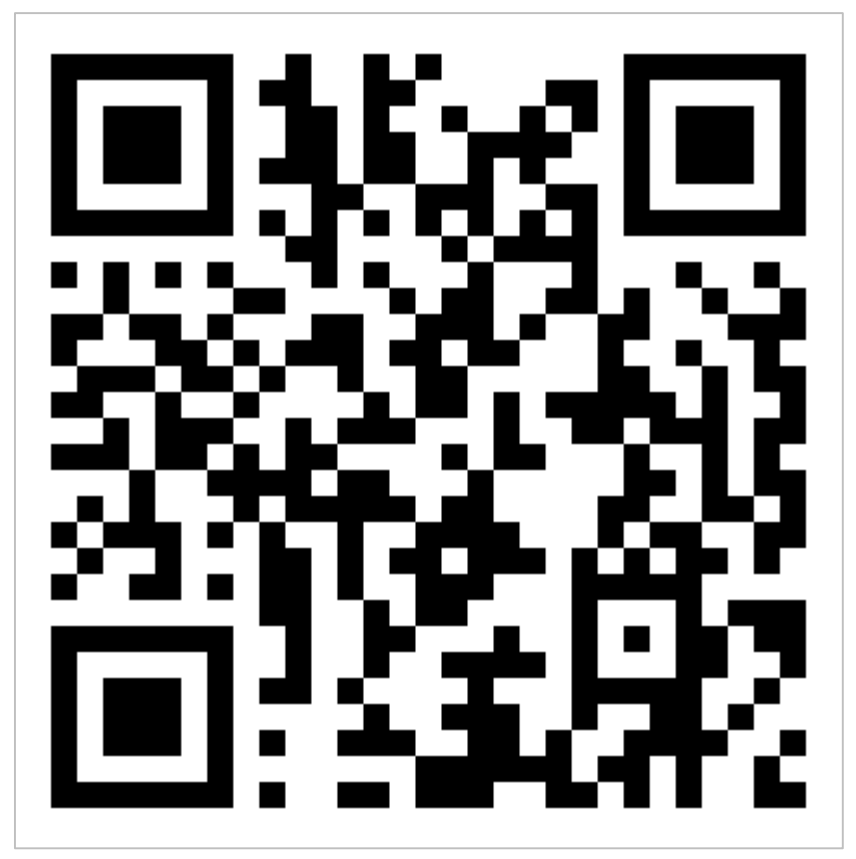

https://cmu.to/HOW2SEARCHGOOGLE